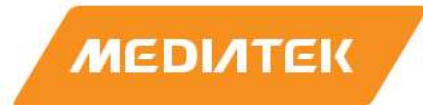

# Genio 700/1200 TSN Evaluation Guide

Version: Release date: 1.6 2023-07-30

Use of this document and any information contained therein is subject to the terms and conditions set forth in Exhibit 1. This document is subject to change without notice.

# **Version History**

| Version | Date       | Author | Description                                 |
|---------|------------|--------|---------------------------------------------|
| 1.0     | 2021-12-31 |        | Initial release                             |
| 1.1     | 2022-03-31 |        | For IoT based on Kernel-5.10                |
| 1.2     | 2022-06-15 |        | For IoT based on Kernel-5.15                |
| 1.3     | 2022-7-29  |        | Add OPC UA and Remote Configuration Samples |
| 1.4     | 2022-12-20 |        | Add Genio 700 Platform Support              |
| 1.5     | 2023-02-01 |        | Add Chapter-2 to Summary Test Result        |
| 1.6     | 2023-07-30 |        | Update template                             |

# **Table of Contents**

| Vers | ion H     | listory · |                                                         | 2  |
|------|-----------|-----------|---------------------------------------------------------|----|
| Tabl | e of C    | Content   | S                                                       |    |
| List | of Fig    | ures····· |                                                         | 5  |
| 1    | Test      | Enviro    | nment·····                                              | 6  |
|      | 1.1       | Hardw     | are Environment ·····                                   |    |
|      | 1.2       | Softwa    | are Environment ·····                                   |    |
| 2    | Test      | Result    | Summary ·····                                           | 7  |
| 3    | Deta      | ailed Te  | st and Analysis for TSN Schedulers ······               |    |
|      | 3.1       | 802.1/    | AS Test ·····                                           |    |
|      |           | 3.1.1     | 802.1AS Introduction                                    |    |
|      |           | 3.1.2     | Test Steps ·····                                        | 9  |
|      |           | 3.1.3     | Test Results ·····                                      | 10 |
|      | 3.2       | 802.10    | Qav Test ·····                                          | 12 |
|      |           | 3.2.1     | 80.21Qav Introduction                                   | 12 |
|      |           | 3.2.2     | Test Steps ·····                                        |    |
|      |           | 3.2.3     | Test Results ·····                                      |    |
|      | 3.3       | Earlies   | t TxTime First(ETF) Test ······                         |    |
|      |           | 3.3.1     | ETF Introduction                                        |    |
|      |           | 3.3.2     | Test Steps ·····                                        |    |
|      |           |           | 3.3.2.1 Time Synchronization                            |    |
|      |           |           | 3.3.2.2 ETF Qdisc Configuration and Send Packets        | 17 |
|      |           | 3.3.3     | Test Results ·····                                      | 17 |
|      |           |           | 3.3.3.1 Traffic Analysis and Generate Statistics        | 17 |
|      |           |           | 3.3.3.2 Packet TX Flow Timestamps Diagram on platform-1 |    |
|      |           |           | 3.3.3.3 Packet RX Flow Timestamps Diagram on platform-2 |    |
|      | 3.4       | 802.10    | Dby Test                                                |    |
|      | -         | 3.4.1     | 802.10by Introduction                                   |    |
|      |           | 3.4.2     | Test Steps                                              |    |
|      |           | ••••      | 3.4.2.1 Time Synchronization                            |    |
|      |           |           | 3 4 2 2 TAPRIO Configuration and Send Packets           |    |
|      |           | 343       | Test Results                                            |    |
|      |           | 0.110     | 3 4 3 1 Traffic Analysis                                |    |
|      |           |           | 3 4 3 2 Packets Arrive Time Liner at Each Open Gate     |    |
|      |           |           | 3 4 3 3 Packets Arrive Offset from Gate Open oute       |    |
|      | 25        | 802.10    |                                                         |    |
|      | 5.5       | 3 5 1     | 802 Obu Introduction                                    |    |
|      |           | 252       | Test Steps                                              |    |
|      |           | 5.5.2     | 3.5.2.1 Time Synchronization                            |    |
|      |           |           | 2.5.2.1 Time Synchronization                            |    |
|      |           | 252       | Test Besults                                            | 24 |
| л    | 0;-       | 5.5.5     | Test Guide                                              | 20 |
| 4    |           |           |                                                         | 20 |
|      | 4.⊥<br>∕\ | 002.1/    | ۲۵ ·····                                                | 20 |
|      | 4.2       | 002.10    | Lav                                                     | 20 |
|      | 4.3       | 802.10    | 7nv                                                     |    |

|      | 4.4     | 802.1Qbu28                                        |
|------|---------|---------------------------------------------------|
| 5    | OPC     | UA30                                              |
|      | 5.1     | open62541                                         |
|      | 5.2     | OPC UA Pub/Sub over TSN                           |
|      | 5.3     | OPC UA PubSub Sample Application 30               |
|      |         | 5.3.1 Test Network topology                       |
|      |         | 5.3.2 Test Steps                                  |
|      |         | 5.3.3 Taprio effects on PTP/Best Effort Traffic   |
|      |         | 5.3.4 More Experiment                             |
|      | 5.4     | UaExpert Installation                             |
| 6    | NETC    | CONF/YANG                                         |
|      | 6.1     | Tools 45                                          |
|      |         | 6.1.1 Sysrepo 45                                  |
|      |         | 6.1.2 Netopeer2 45                                |
|      |         | 6.1.3 Tools in meta-mediatek-tsn 46               |
|      | 6.2     | Remote Configuration 46                           |
|      |         | 6.2.1 Test topology 46                            |
|      |         | 6.2.2 Test Steps 46                               |
|      |         | 6.2.2.1 IP Configuration 47                       |
|      |         | 6.2.2.2 Qbv Configuration 48                      |
|      |         | 6.2.2.3 Qbu Configuration 50                      |
|      | 6.3     | Installing Netopeer2-cli on Ubuntu18.04 ······ 51 |
| 7    | Refe    | rence 53                                          |
| Exhi | bit 1 1 | Terms and Conditions ······· 54                   |

## List of Figures

| Figure 1-1. TSN Test Hardware Environment Setup ·······6      |
|---------------------------------------------------------------|
| Figure 3-1. Multi-Queues in NIC TX Hardware8                  |
| Figure 3-2. Automotive Profile Used in TSN Test8              |
| Figure 3-3. Slave Offset from Master, in Startup State 11     |
| Figure 3-4. Slave Offset from Master, in Stable State 12      |
| Figure 3-5. ETF Qdisc Hardware Offload TX Flow Timestamps18   |
| Figure 3-6. ETF Qdisc Hardware Offload RX Flow Timestamps19   |
| Figure 3-7. Packets Liner at Each Open Gate22                 |
| Figure 3-8. Strict Packets Arrive Offset from Gate-0 Open23   |
| Figure 3-9. Deadline Packets Arrive Offset from Gate-1 Open23 |
| Figure 5-1. Test Network topology                             |
| Figure 5-2. UaExpert connected to the Publisher               |
| Figure 5-3. UaExpert connected to the Subscriber              |
| Figure 5-4. Add Server                                        |
| Figure 5-5. Enter URL ·······40                               |
| Figure 5-6. New server list41                                 |
| Figure 5-7. Select None – None option                         |
| Figure 5-8. Connect servers······43                           |
| Figure 5-9. Monitor server object44                           |
| Figure 6-1. Architecture of Netopeer2 and sysrepo45           |
| Figure 6-2. Test topology46                                   |

#### **Test Environment** 1

The network controller eth0 in GENIO 700 and Genio 1200 have same TSN features, so we use Genio 1200 platform for demo in this document and Genio 1200 platform can be replaced with GENIO 700 platform if you want to verify TSN features on GENIO 700 platform.

#### 1.1 **Hardware Environment**

The network controller eth0 in Genio 1200 can only serve as end station in TSN network. Connect Genio 1200 platform-1 with platform-2 with cable during our TSN test.

Use the following command to check the TSN ethernet device name:

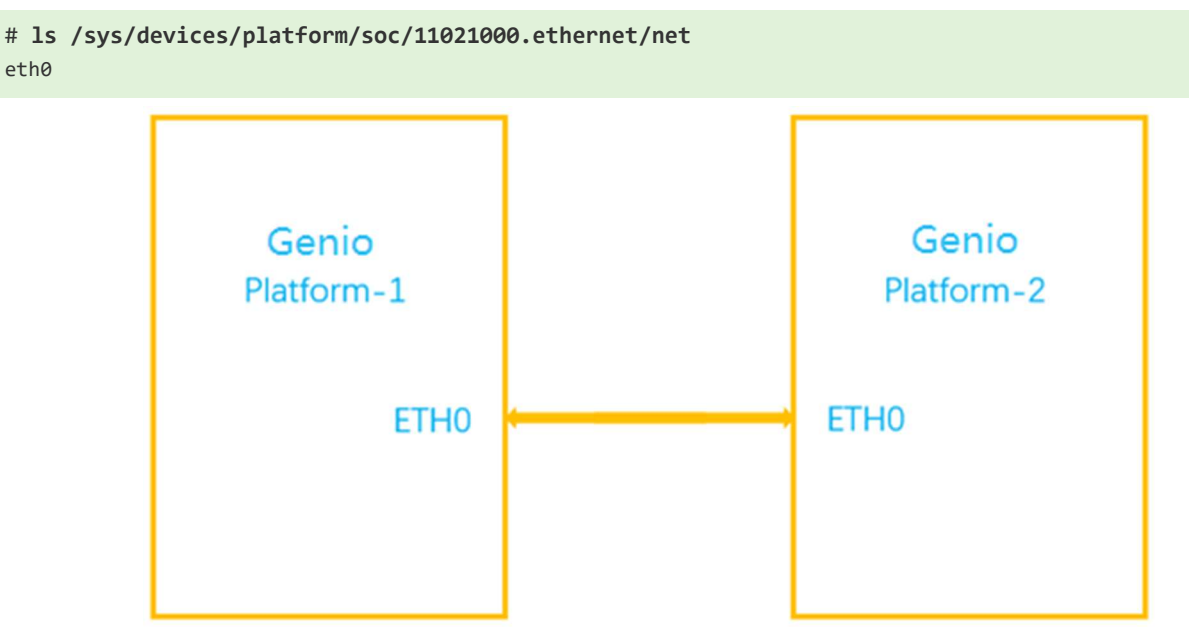

Figure 1-1. TSN Test Hardware Environment Setup

#### 1.2 **Software Environment**

SW System:

Kirkstone/Kernel-5.15

The test scripts are collected in */etc/tsn-scripts* folder.

config-taprio-offload.sh config-etf-offload.sh run-udp-tai-tc-etf.sh txtime\_offset\_stats.py config-fpe.sh filter run-udp-tai-tc-taprio.sh base-time.sh Binaries used in TSN test are installed to /usr/bin.

| udp_tai      | adjust_clock_tai_offset |
|--------------|-------------------------|
| check_clocks | dump-classifier         |
| tsn_talker   | tsn_listener            |

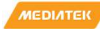

# 2 Test Result Summary

| Test Item    | Test Result |
|--------------|-------------|
| 802.1AS      | Pass        |
| 802.1Qav     | Pass        |
| ETF          | Pass        |
| 802.1Qbv     | Pass        |
| 802.1Qbu     | Pass        |
| OPC UA       | Pass        |
| NETCONF/YANG | Pass        |

#### **Detailed Test and Analysis for TSN Schedulers** 3

This chapter describes and evaluates the behaviors of different TSN schedulers, TSN schedulers are based on TX multiqueues of NIC Hardware as shown in Figure 2.

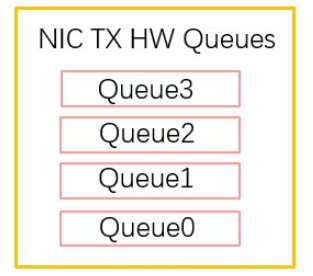

Figure 3-1. Multi-Queues in NIC TX Hardware

QueueO is reserved for best effort traffic and Queue1-3 are reserved for TSN traffic. The TX queues have different behaviors with different TSN schedulers.

#### 3.1 802.1AS Test

#### 3.1.1 **802.1AS Introduction**

Time synchronization is one of the core functionalities of TSN, and it is specified by IEEE 802.1AS, also known as Generalized Precision Time Protocol (gPTP). gPTP is a profile from IEEE 1588, also known as Precision Time Protocol (PTP). gPTP consists of simplifications and constraints to PTP to optimize it to time-sensitive applications. In the Linux\* ecosystem, Linux PTP[1] is the most popular implementation of PTP. It supports several profiles including gPTP and AVNU automotive profile as shown in Figure 3 and the 802.1AS test is based on Linux PTP.

| ۵ | E2E-TC.cfg            | Move the configuration files to their own directory.                                                                                                    | 4 years ago |
|---|-----------------------|----------------------------------------------------------------------------------------------------|-------------|
| ß | G.8265.1.cfg          | telecom: Add example configuration files.                                                                                                    | 4 years ago |
| ß | G.8275.1.cfg          | Improve G.8275.[12] example configs.                                                                                                    | 3 years ago |
| ۵ | G.8275.2.cfg          | Improve G.8275.[12] example configs.                                                                                                    | 3 years ago |
| ß | P2P-TC.cfg            | Move the configuration files to their own directory.                                                                                                    | 4 years ago |
| ß | UNICAST-MASTER.cfg    | Add example configuration files for unicast operation.                                                                                                    | 4 years ago |
| ß | UNICAST-SLAVE.cfg     | Add example configuration files for unicast operation.                                                                                                    | 4 years ago |
| 0 | automotive-master.cfg | port: Add inhibit_delay_req.                                                                                                    | 3 years ago |
| 0 | automotive-slave.cfg  | Decouple servo state from automotive profile.                                                                                                    | 2 years ago |
| C | default.cfg           | Add support for write phase mode.                                                                                                    | 2 years ago |
| ۵ | gPTP.cfg              | config: logAnnounceInterval for 802.1AS                                                                                                    | 4 years ago |
| ۵ | snmpd.conf            | snmp4lptp: Add snmp sub agent for linuxptp                                                                                                    | 4 years ago |
| ß | ts2phc-TC.cfg         | ts2phc: Support using a PHC as the master clock.                                                                                                    | 2 years ago |
| P |                       | A DESCRIPTION OF THE REPORT OF THE DESCRIPTION OF THE DESCRIPTION OF THE DESCRIPT |             |

### Figure 3-2. Automotive Profile Used in TSN Test

Here we present the steps taken for setting up a test that slave end station(platform-1) synchronizes time with master end station(platform-2).

#### 3.1.2 **Test Steps**

(1) Enter super user mode on platform-1&2

# root

(2) Kill NetworkManager process on platform-1&2 to avoid losing IP address and gdisc

```
# ps -aux | grep NetworkManager
# kill xxx
```

where xxx stands for PID of NetworkManager process

(3) Disable EEE on platform-1&2 to reduce path delay caused by PHY enter and exit EEE mode

```
# ethtool --set-eee eth0 eee off advertise 0
# ethtool --show-eee eth0
EEE Settings for eth0:
         EEE status: disabled
         Tx LPI: disabled
         Supported EEE link modes: 100baseT/Full
                                    1000baseT/Full
         Advertised EEE link modes: Not reported
         Link partner advertised EEE link modes: Not reported
```

### (4) Set platform-2 MAC and IP address

```
# ifconfig eth0 down
# ifconfig eth0 hw ether 00:11:22:33:44:55 up
# ifconfig eth0 192.168.0.10
eth0: flags=4163<UP, BROADCAST, RUNNING, MULTICAST> mtu 1500 metric 1
       inet 192.168.0.10 netmask 255.255.255.0 broadcast 192.168.0.255
       ether 00:11:22:33:44:55 txqueuelen 1000 (Ethernet)
       RX packets 35 bytes 8336 (8.1 KiB)
       RX errors 0 dropped 0 overruns 0 frame 0
       TX packets 77 bytes 13750 (13.4 KiB)
       TX errors 0 dropped 0 overruns 0 carrier 0 collisions 0
       device interrupt 39
```

### (5) Set platform-1 IP address

```
# ifconfig eth0 192.168.0.1
eth0: flags=4163<UP,BROADCAST,RUNNING,MULTICAST> mtu 1500 metric 1
       inet 192.168.0.1 netmask 255.255.255.0 broadcast 192.168.0.255
       inet6 fe80::110e:8ccc:3ff3:19ff prefixlen 64 scopeid 0x20<link>
       ether 00:55:7b:b5:7d:f7 txqueuelen 1000 (Ethernet)
       RX packets 41 bytes 10188 (9.9 KiB)
       RX errors 0 dropped 0 overruns 0 frame 0
       TX packets 87 bytes 14992 (14.6 KiB)
       TX errors 0 dropped 0 overruns 0 carrier 0 collisions 0
       device interrupt 39
```

### (6) Ping platform-1 from platform-2 to confirm the path link is ready

```
# ping 192.168.0.1 -c 3
64 bytes from 192.168.0.1: icmp_seq=1 ttl=64 time=0.596 ms
64 bytes from 192.168.0.1: icmp_seq=2 ttl=64 time=0.231 ms
64 bytes from 192.168.0.1: icmp_seq=3 ttl=64 time=0.212 ms
```

(7) Check PTP clock and timestamping capability with Hardware timestamps for TX & RX

```
# ethtool -T eth0
Time stamping parameters for eth0:
Capabilities:
          hardware-transmit
                              (SOF_TIMESTAMPING_TX_HARDWARE)
           software-transmit
                               (SOF_TIMESTAMPING_TX_SOFTWARE)
          hardware-receive (SOF_TIMESTAMPING_RX_HARDWARE)
                               (SOF_TIMESTAMPING_RX_SOFTWARE)
           software-receive
           software-system-clock (SOF_TIMESTAMPING_SOFTWARE)
          hardware-raw-clock (SOF_TIMESTAMPING_RAW_HARDWARE)
PTP Hardware Clock: 0
Hardware Transmit Timestamp Modes:
                                (HWTSTAMP TX OFF)
          off
          on
                                (HWTSTAMP_TX_ON)
Hardware Receive Filter Modes:
                                (HWTSTAMP_FILTER_NONE)
          none
           all
                                (HWTSTAMP_FILTER_ALL)
          all
ptpv1-14-event
                                (HWTSTAMP_FILTER_PTP_V1_L4_EVENT)
           ptpv1-l4-sync
                                (HWTSTAMP_FILTER_PTP_V1_L4_SYNC)
           ptpv1-l4-delay-req (HWTSTAMP_FILTER_PTP_V1_L4_DELAY_REQ)
                              (HWTSTAMP_FILTER_PTP_V2_L4_EVENT)
           ptpv2-14-event
           ptpv2-14-sync
                               (HWTSTAMP_FILTER_PTP_V2_L4_SYNC)
           ptpv2-l4-delay-req (HWTSTAMP_FILTER_PTP_V2_L4_DELAY_REQ)
                                (HWTSTAMP_FILTER_PTP_V2_EVENT)
           ptpv2-event
                                (HWTSTAMP FILTER PTP V2 SYNC)
           ptpv2-sync
                                (HWTSTAMP_FILTER_PTP_V2_DELAY_REQ)
           ptpv2-delay-req
```

(8) Execute PTP slave on platform-1 with automotive-slave.cfg configuration file

```
# ptp41 -i eth0 -f /etc/ptp41_cfg/automotive-slave.cfg --step_threshold=1 -m &
port 1: INITIALIZING to SLAVE on INIT_COMPLETE
ptp41[2204.752]: port 0: INITIALIZING to LISTENING on INIT_COMPLETE
```

(9) Execute PTP master on platform-2 with automotive-master.cfg configuration file

```
# ptp41 -i eth0 -f /etc/ptp41_cfg/automotive-master.cfg --step_threshold=1 -m &
ptp41[2114.520]: port 1: INITIALIZING to MASTER on INIT_COMPLETE
ptp41[2114.520]: port 0: INITIALIZING to LISTENING on INIT_COMPLETE
```

#### 3.1.3 **Test Results**

Sync log will show on platform -1, as follows, and master offset value should be smaller than 100ns

| ptp41[361.950]: | rms  | 15002 | 2 max | < 2237 | 71 frea | -200   | 966 + | /- 2 | 791  | delay | / 7  | 74 +/- | - | 0   |
|-----------------|------|-------|-------|--------|---------|--------|-------|------|------|-------|------|--------|---|-----|
| ptp41[362.950]: | rms  | 2665  | max   | 5325   | freq ·  | 10086  | 5 +/- | 2564 | 4 de | elay  | 779  | +/-    | 0 |     |
| ptp41[363.950]: | rms  | 2368  | max   | 2613   | freq    | -3772  | 2 +/- | 1078 | 3 de | elay  | 785  | +/-    | 0 |     |
| ptp41[364.951]: | rms  | 2004  | max   | 2471   | freq    | -1853  | 3 +/- | 139  | del  | lay   | 787  | +/-    | 0 |     |
| ptp41[365.951]: | rms  | 850   | max   | 1264   | freq    | -2035  | 5 +/- | 171  | del  | lay   | 785  | +/-    | 0 |     |
| ptp41[366.951]: | rms  | 127   | max   | 263    | freq    | -2646  | 5 +/- | 132  | del  | lay   | 785  | +/-    | 0 |     |
| ptp41[367.951]: | rms  | 147   | max   | 180    | freq    | -2999  | 9 +/- | 77   | del  | Lay   | 787  | +/-    | 0 |     |
| ptp41[368.952]: | rms  | 113   | max   | 137    | freq    | -3099  | 9 +/- | 21   | de]  | Lay   | 783  | +/-    | 0 |     |
| ptp41[369.952]: | rms  | 48    | max   | 86     | freq    | -3085  | 5 +/- | 21   | del  | lay   | 787  | +/-    | 0 |     |
| ptp41[370.953]: | mast | er of | ffset | 5      | - 9     | 9 s3 f | Freq  | -36  | 956  | path  | dela | у      | 7 | 787 |
| ptp41[371.953]: | mast | er of | ffset | 5      | 21      | Ls3 f  | Freq  | -36  | 929  | path  | dela | у      | 7 | 787 |
| ptp41[372.953]: | mast | er of | ffset | ī.     | 37      | 7 s3 f | Freq  | - 36 | 907  | path  | dela | у      | 7 | 787 |
| ptp41[373.953]: | mast | er of | ffset | t      | 21      | Ls3 f  | Freq  | -36  | 911  | path  | dela | у      | 7 | 787 |
| ptp41[374.953]: | mast | er of | ffset | Ţ      | -18     | 3 s3 f | Freq  | - 30 | 944  | path  | dela | у      | - | 787 |
| ptp41[375.953]: | mast | er of | ffset | t      | 22      | 2 s3 f | Freq  | - 36 | 910  | path  | dela | у      | 7 | 787 |
| ptp41[376.953]: | mast | er of | ffset | t      | -17     | 7 s3 f | Freq  | - 36 | 942  | path  | dela | у      | 7 | 787 |
| ptp41[377.953]: | mast | er of | ffset | Ţ      | 7       | 7 s3 f | Freq  | - 30 | 923  | path  | dela | у      | 7 | 787 |
| ptp41[378.953]: | mast | er of | ffset | Ţ      | -1      | Ls3 f  | Freq  | - 30 | 929  | path  | dela | у      | 7 | 787 |
| ptp41[379.953]: | mast | er of | ffset | t      | -1      | L s3 + | Freq  | - 30 | 929  | path  | dela | У      | - | 787 |

The slave offset from master in startup stage and the offset quickly decreases in 10s to get a stable state as shown in Figure 4.

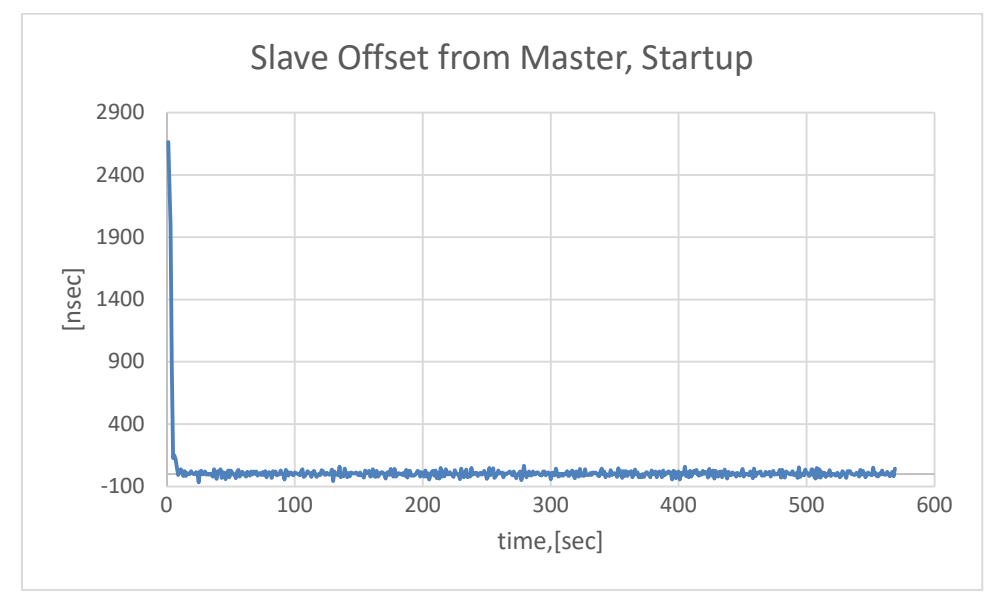

Figure 3-3. Slave Offset from Master, in Startup State

The slave offset from master in stable stage and the fluctuation range of offset is[-68,66] as shown in Figure 5.

**TSN Evaluation Guide** 

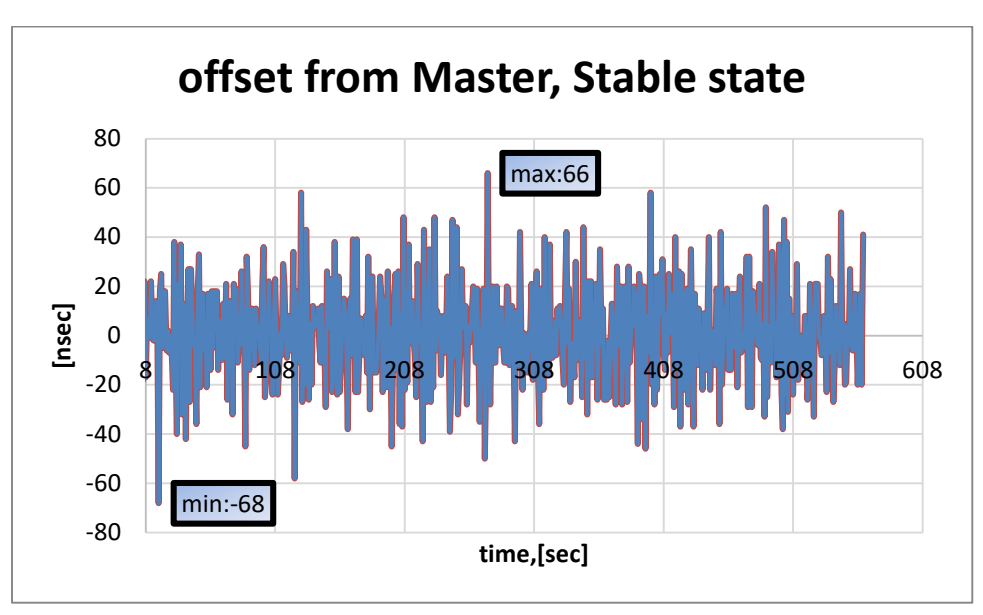

Figure 3-4. Slave Offset from Master, in Stable State

#### 3.2 802.1Qav Test

#### 3.2.1 80.21Qav Introduction

802.1Qav allows to provide guarantees for time-sensitive (i.e. bounded latency and delivery variation), loss-sensitive realtime audio video (AV) data transmission (AV traffic). It specifies per priority ingress metering, priority regeneration, and timing-aware queue draining algorithms. Virtual Local Area Network (VLAN) tag encoded priority values are allocated, in aggregate, to segregate frames among controlled and non-controlled queues, allowing simultaneous support of both AV traffic and other bridged traffic over and between Local Area Networks (LANs). Credit-based shaping is an alternative scheduling algorithm used in network schedulers to achieve fairness when sharing a limited network resource. Here we present the steps taken for setting up a test that the CBS gdisc setting on platform-1, and packets received on platform-2 will indicate that CBS qdisc takes effect.

#### 3.2.2 **Test Steps**

(1) Execute steps1-6 in 3.1.2 to make sure the path link between platform-1&2 is ready.

(2) Map skb->priority to traffic class on platform-1

3pri -> tc3, 2pri -> tc2, (0,1,4-7)pri -> tc0 Map traffic class to transmit queue on platform-1 tc0 -> txq0, tc2 -> txq2, tc3 -> txq3

```
# tc qdisc replace dev eth0 parent root mqprio num_tc 4 map 0 0 2 3 0 0 0 0 0 0 0 0 0 0
0 0 queues 1@0 1@1 1@2 1@3 hw 0
```

(3) Check classes settings on platform-1 and logs will show as follows on platform-1

```
# tc -g class show dev eth0
+---(8001:ffe3) mqprio
    +---(8001:4) mqprio
+---(8001:ffe2) mqprio
    +---(8001:3) mqprio
+---(8001:ffe1) mqprio
    +---(8001:2) mqprio
+---(8001:ffe0) mqprio
+---(8001:1) mqprio
```

(4) Configure CBS qdisc to reserve 20Mbps bandwidth for traffic class-A (priority 3) of Queue3 on platform-1

# tc qdisc replace dev eth0 parent 8001:4 cbs locredit -1470 hicredit 30 sendslope -980000 idleslope 20000 offload 1

(5) Configure CBS qdisc to reserve 20Mbps bandwidth for traffic class-B (priority 2) of Queue2 on platform-1

```
# tc qdisc replace dev eth0 parent 8001:3 cbs locredit -1470 hicredit 61 sendslope -
980000 idleslope 20000 offload 1
# tc qdisc show dev eth0
qdisc mqprio 8001: root tc 4 map 0 0 2 3 0 0 0 0 0 0 0 0 0 0 0 0
     queues:(0:0) (1:1) (2:2) (3:3)
qdisc pfifo 0: parent 8004: limit 1000p
qdisc pfifo 0: parent 8003: limit 1000p
qdisc pfifo_fast 0: parent 8001:2 bands 3 priomap 1 2 2 2 1 2 0 0 1 1 1 1 1 1 1 1
qdisc pfifo_fast 0: parent 8001:1 bands 3 priomap 1 2 2 2 1 2 0 0 1 1 1 1 1 1 1 1
qdisc cbs 8003: parent 8001:4 hicredit 30 locredit -1470 sendslope -980000 idleslope 20000 offload
1
qdisc cbs 8004: parent 8001:3 hicredit 61 locredit -1470 sendslope -980000 idleslope 20000 offload
1
```

(6) Create vlan 100 to map sk->priority to vlan QoS on platform-1

# ip link add link eth0 name eth0.100 type vlan id 100

(7) Map skb->priority to L2 priority, 1 to 1 on platform-1

# ip link set eth0.100 type vlan egress 0:0 1:1 2:2 3:3 4:4 5:5 6:6 7:7

(8) Up eth0.100 VLAN NIC node on platform-1

# ifconfig eth0.100 up

(9) Create vlan 100 on platform-2

# ip link add link eth0 name eth0.100 type vlan id 100

(10) Up eth0.100 VLAN NIC node on platform-2

# ifconfig eth0.100 up

(11) Execute listener on platform-2 to receive specific class-A and class-B traffic

# tsn\_listener -d 00:11:22:33:44:55 -i eth0.100 -s 1500 &

(12) Execute talker on platform-1 to send class-A(priority 3) traffic to Queue3

```
# tsn_talker -d 00:11:22:33:44:55 -i eth0.100 -p3 -s 1500&
```

(13) Execute talker on platform-1 to send class-B(priority 2) traffic to Queue2

# tsn\_talker -d 00:11:22:33:44:55 -i eth0.100 -p2 -s 1500&

(14) Excute iperf3 serve on platform-2

# iperf3 -s -i 5 &

(15) Excute iperf3 client on platform-1 to send best effort traffic to Queue0

# iperf3 -c 192.168.0.10 -t 300 -i 5 &

#### 3.2.3 **Test Results**

(1) Reserved bandwidth for class-A traffic of Queue3 is 20Mbps, and result bandwidth shown in log is 19.8Mbps. The listener only gets the payload of the packet to statistics and the head of ethernet packet is ignored.

Receiving data rate: 19884 kbps Receiving data rate: 19872 kbps Receiving data rate: 19884 kbps Receiving data rate: 19872 kbps Receiving data rate: 19884 kbps Receiving data rate: 19884 kbps Receiving data rate: 19872 kbps

(2) Reserved bandwidth for class-B traffic of Queue2 is 20Mbps, and result bandwidth is 19.8Mbps. The listener only gets the payload of the packet to statistics and the head of ethernet packet is ignored.

Receiving data rate: 19884 kbps Receiving data rate: 19872 kbps Receiving data rate: 19884 kbps Receiving data rate: 19872 kbps Receiving data rate: 19884 kbps Receiving data rate: 19884 kbps Receiving data rate: 19872 kbps

(3) Total reserved bandwidth for class-A traffic of Queue3 and class-B traffic of Queue2 is 40Mbps, and result bandwidth is 39.7Mbps. The listener only gets the payload of the packet to statistics and the head of ethernet packet is ignored.

Receiving data rate: 39756 kbps Receiving data rate: 39756 kbps Receiving data rate: 39756 kbps Receiving data rate: 39756 kbps Receiving data rate: 39768 kbps Receiving data rate: 39756 kbps Receiving data rate: 39756 kbps

(4) High priority traffic reserved bandwidth can be seized by lower priority traffic

1) First stage: Send traffic class-A stream to Queues3 and traffic class-B stream to Queue2. Send best effort stream to Queue0. The total bandwidth of NIC is about 942Mbps. Queue3 and Queue2 have high propriety than Queue0, so the actual bandwidth is aligned with bandwidth reserved for Queue3 and Queue2 (total 40Mbps) and Queue0 takes rest 904Mbps bandwidth.

```
[ 5] 94.00-96.00 sec
                        215 MBytes
                                     904 Mbits/sec
Receiving data rate: 39000 kbps
Receiving data rate: 39024 kbps
[ 5] 96.00-98.00 sec 215 MBytes
                                     904 Mhits/sec
Receiving data rate: 39000 kbps
Receiving data rate: 39000 kbps
[ 5] 98.00-100.00 sec 215 MBytes
                                     904 Mbits/sec
Receiving data rate: 39000 kbps
Receiving data rate: 39024 kbps
[ 5] 100.00-102.00 sec 215 MBytes
                                     904 Mbits/sec
Receiving data rate: 39000 kbps
Receiving data rate: 36516 kbps
[ 5] 102.00-104.00 sec 217 MBytes 910 Mbits/sec
```

2) Second stage: Send traffic class-A stream to Queues3. Send best effort stream to Queue0. The total bandwidth of NIC is about 942Mbps. Queue3 and Queue2 have high propriety than Queue0, even the reserved bandwidth of Queue3 and queue2 is total 40Mbps, but there is no traffic in Queue2. The reserved bandwidth of Queue2 is seized by Queue0, so Queue0 takes 923Mbps bandwidth.

```
Receiving data rate: 19500 kbps
Receiving data rate: 19500 kbps
[ 5] 104.00-106.00 sec 220 MBytes
                                     923 Mbits/sec
Receiving data rate: 19512 kbps
Receiving data rate: 19500 kbps
[ 5] 106.00-108.00 sec 220 MBytes 923 Mbits/sec
Receiving data rate: 19512 kbps
Receiving data rate: 19500 kbps
[ 5] 108.00-110.00 sec 220 MBytes
                                     923 Mbits/sec
Receiving data rate: 19500 kbps
Receiving data rate: 17544 kbps
[ 5] 110.00-112.00 sec 221 MBytes 929 Mbits/sec
```

3) Third stage: There is no traffic in Queue3 and Queue2 and the bandwidth reserved for Queue3 and Queue2 is seized by Queue0, so Queue0 takes the whole 942Mbps bandwidth.

Receiving data rate: 0 kbps Receiving data rate: 0 kbps [ 5] 112.00-114.00 sec 224 MBytes 941 Mbits/sec Receiving data rate: 0 kbps Receiving data rate: 0 kbps [ 5] 114.00-116.00 sec 225 MBytes 942 Mbits/sec Receiving data rate: 0 kbps Receiving data rate: 0 kbps [ 5] 116.00-118.00 sec 224 MBytes 941 Mbits/sec

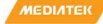

#### 3.3 Earliest TxTime First(ETF) Test

#### **ETF Introduction** 3.3.1

The ETF (Earliest TxTime First) gdisc allows applications to control the instant when a packet should be degueued from the traffic control layer into the network device. If offload is configured and supported by the network interface card, then it will also control when packets leave the network controller. The ETF provides per-queue TxTime-based scheduling also known as Time-Based Scheduling[5]. TxTime is the launch time for NIC TX Hardware. Here we present the steps taken for setting up a test that uses \*only\* the ETF qdisc. That means that only Time-based transmission is exercised.[2] The 'talker' side of the example will transmit a packet every 1ms. The packet's txtime is set through the SO TXTIME API, and is copied into the packet's payload. At the 'listener' side, we capture traffic and then post-process it to compute the delta between each packet's arrival time and their txtime.

ptp4l is used for synchronizing the PHC clocks over the network and phc2sys is used on the 'talker' and 'listener' side for synchronizing the system clock to the PHC. CLOCK\_TAI is the reference clockid used throughout the example for the qdiscs

and the applications. In Linux · ETF hardware character is enabled by SO\_TXTIME(socket option) and ETF qdisc.

SO TXTIME allows the application to set the sending time for each packet, ETF qdisc ensures that packets from multiple sockets are sent to the network card in chronological order. Like CBS qdisc, ETF qdisc is based on a single queue, so a configuration similar to mqprio is the premise.

If Q3 in MQ is set to ETF qidsc and offload is enabled to support launch time, the following commands are required:

tc qdisc replace dev eth0 parent 100:4 etf \ clockid CLOCK TAI delta 200000 \ offload

The parameter clockid is used to specify which clock is the benchmark of packet transmission time. Currently only CLOCK\_TAI is supported. ETF requires the system clock to be synchronized with the PTP hardware clock. The parameter delta specifies how long before the sending time, and the packet should be sent to the hardware. This value is related to many factors, and 200us is used in the example.

For more information, please refer to tc-etf(8).

#### 3.3.2 **Test Steps**

#### 3.3.2.1 **Time Synchronization**

(1) Execute steps1-9 in 3.1.2 to run basic PTP engine

(2) Capture UDP packets on platform-2 for statistical analysis

```
# tcpdump -c 20000 -i eth0 -w tmp.pcap -j adapter_unsynced -tt --time-stamp-
precision=nano udp port 7788&
```

(3) Sync PHC to system time on platform-1&2

```
# phc2sys -s eth0 -c CLOCK_REALTIME --step_threshold=1 --transportSpecific=1 -w&
```

(4) Adjust CLOCK TAI 37s offset on platform-1&2

# adjust\_clock\_tai\_offset

(5) Check CLOCK\_TAI is synchronized with PHC or not on platform-1 & 2, and log shows as follows. The value of phc-tai delta should be smaller than 10000 and it means that time synchronization is already done.

| <pre># check_clocks</pre>   | eth0                              |
|-----------------------------|-----------------------------------|
| <pre>console:/data/ld</pre> | <pre>cal # ./check_clocks e</pre> |
| rt tstamp:                  | 1637576933896599762               |
| tai tstamp:                 | 1637576970896602224               |
| phc tstamp:                 | 1637576970896607395               |
| rt latency:                 | 77                                |
| tai latency:                | 384                               |
| phc latency:                | 837                               |
| phc-rt delta:               | 37000007633                       |
| phc-tai delta:              | 5171                              |

## **3.3.2.2 ETF Qdisc Configuration and Send Packets**

th0

(1) Configure ETF Hardware offload qdisc on platform-1

```
# sh /etc/tsn-scripts/config-etf-offload.sh eth0
# tc qdisc show dev eth0
qdisc mqprio 100: root tc 4 map 0 1 2 3 0 0 0 0 0 0 0 0 0 0 0 0 0 queues:(0:0) (1:1) (2:2) (3:3)
qdisc etf 8001: parent 100:4 clockid TAI delta 200000 offload on deadline_mode off skip_sock_check
off
qdisc pfifo_fast 0: parent 100:3 bands 3 priomap 1 2 2 2 1 2 0 0 1 1 1 1 1 1 1 1
qdisc pfifo_fast 0: parent 100:1 bands 3 priomap 1 2 2 2 1 2 0 0 1 1 1 1 1 1 1 1
qdisc pfifo_fast 0: parent 100:1 bands 3 priomap 1 2 2 2 1 2 0 0 1 1 1 1 1 1 1 1
```

(2) Send UDP packets with preset timestamps on platform-1

# sh /etc/tsn-scripts/run-udp-tai-tc-etf.sh eth0

(3) UDP packets capture is done on platform-2 after about 2 min later and log shows as follows

console:/data/local # 20000 packets captured 20064 packets received by filter 0 packets dropped by kernel

### **3.3.3** Test Results

### 3.3.3.1 Traffic Analysis and Generate Statistics

(1) Connect Ubuntu machine and platform-2 with Ethernet cable and set Ubuntu IP address

# ifconfig ethx 192.168.0.100

where ethx stands for the name of NIC on Ubuntu machine

(2) Put captured file tmp.pcap in step-2 of 3.3.2.1 from platform-2 to Ubuntu machine by tftp

# ifconfig eth0 192.168.0.10

- # tftp 192.168.0.100
- # put tmp.pcap

(3) Use tshark tool to analyze traffic on Ubuntu machine

# tshark -r tmp.pcap --disable-protocol dcp-etsi --disable-protocol dcp-pft -t e -E separator=, -T fields -e frame.number -e frame.time\_epoch -e data.data > tmp.out

(4) Use txtime\_offset\_stats.py tool to get statistics result on Ubuntu machine and log shows as follows, average statistics result should be smaller than 10e+4

| <pre># ./txtime_off</pre> | <pre>set_stats.py</pre> | -f | tmp.out |
|---------------------------|-------------------------|----|---------|
| min:                      | 3.019500e+04            |    |         |
| max:                      | 5.795100e+04            |    |         |
| jitter(pk-pk):            | 2.775600e+04            |    |         |
| avg:                      | 3.174164e+04            |    |         |
| std dev:                  | 3.436093e+02            |    |         |
| count:                    | 20000                   |    |         |
|                           |                         |    |         |

### 3.3.3.2 Packet TX Flow Timestamps Diagram on platform-1

The TX flow timestamps of the packet from user space to Hardware is shown as Figure 6. txtime is the instant when a packet should be sent by Hardware. A polling timer is executed is user space for detecting CLOCK\_TAI time and once CLOCK\_TAI time is in [txtime-600, txtime] the user space sending packet process will be woke up. It takes about 12us from waking up to sending out the packet in user space. The packet is passed from user space to kernel space and it takes about 8us when it arrives network stack. Another 11us is spent when the packet is sent from network stack and arrives Qdisc enqueue. The packet is not dequeued until CLOCK\_TAI timestamp is in [txtime-200us, txtime] and it takes 181us from packet dequeue to arriving driver layer. Finally, the packet is sent out by Hardware at txtime. All the timestamps in TX flow are got by ftrace tool.

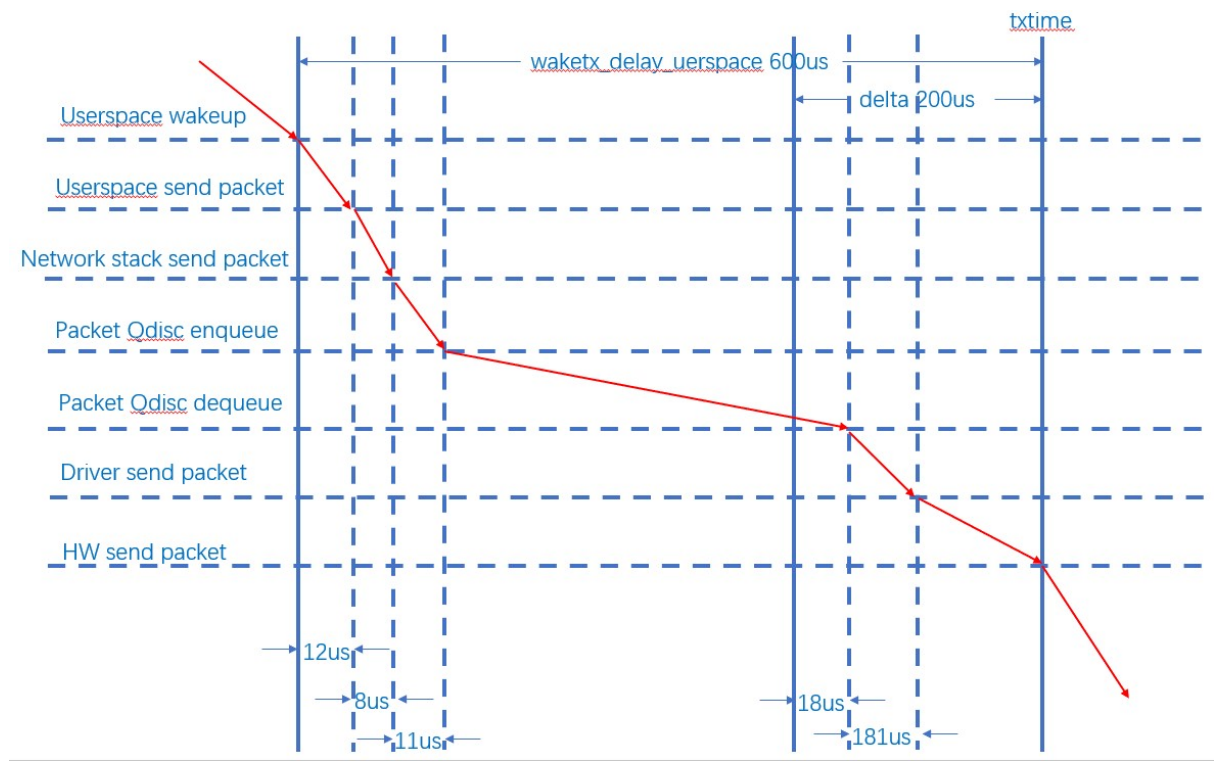

Figure 3-5. ETF Qdisc Hardware Offload TX Flow Timestamps

## **3.3.3.3** Packet RX Flow Timestamps Diagram on platform-2

The RX flow timestamps of the packet from Hardware to user space is show as Figure 7. It takes about 2.2us from TX Hardware sending out the packet to RX Hardware receiving it. Another 44us is spent for RX driver ISR receiving the packet. Network stack gets the packet about 48us after RX driver ISR. There is a user space process to receive the packet with specific UDP port number. It needs 5.8us from kernel space to user space process receiving the packet. All the timestamps in RX flow are got by ftrace tool.

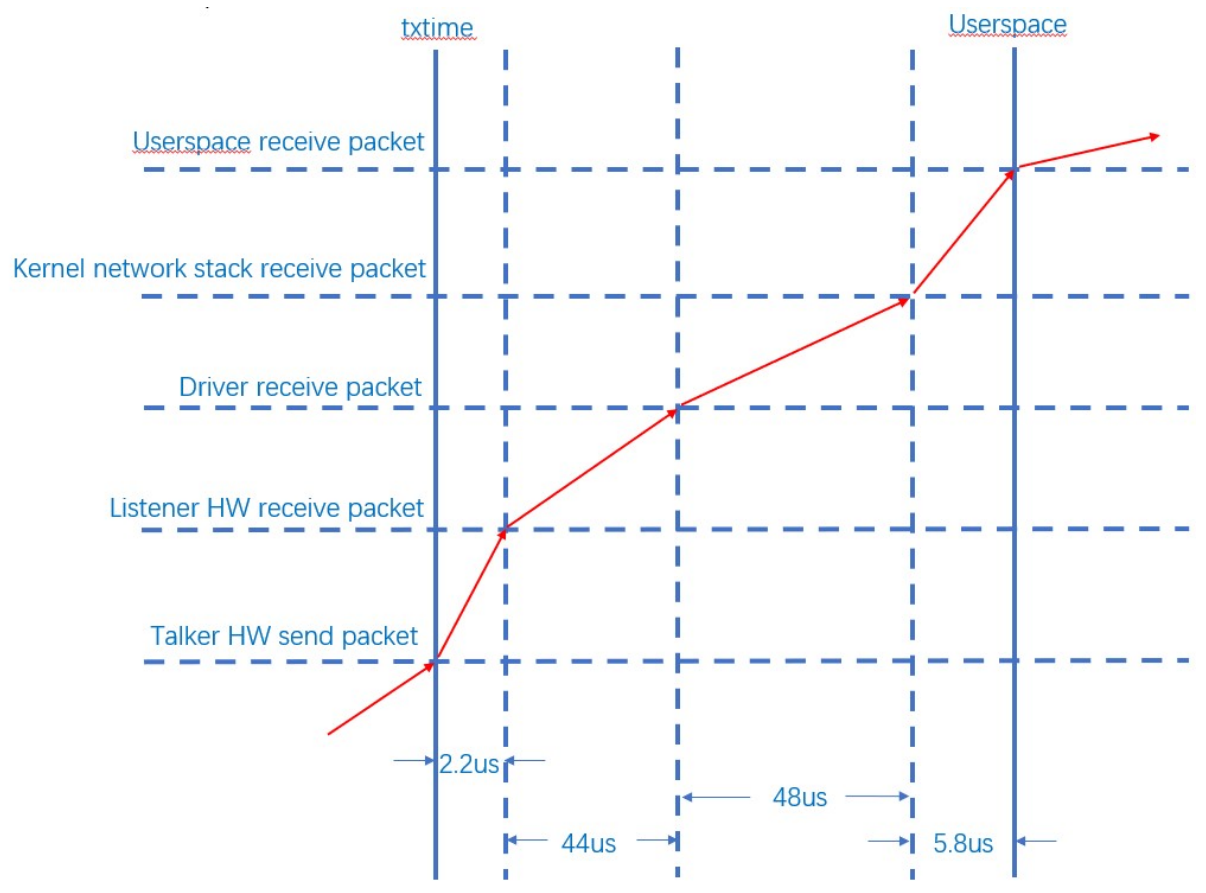

Figure 3-6. ETF Qdisc Hardware Offload RX Flow Timestamps

### 3.4 802.1Qbv Test

### 3.4.1 802.1Qbv Introduction

The TAPRIO(Time Aware Priority) qdisc implements a simplified version of the scheduling state machine defined by IEEE 802.1Q-2018 Section 8.6.9, which allows configuration of a sequence of gate states, where each gate state allows outgoing traffic for a subset (potentially empty) of traffic classes. The TAORIO qdisc is the per-port Time-Aware schedule qdisc[6]. Here we present the steps taken for setting up a test that uses both the ETF qdisc and the TAPRIO one[2] as ETF qdisc with a specific txtime can help us to analyze the TAPRIO qdisc more accurately. That means that we'll use a (Qbv-like) port scheduler with a fixed Tx schedule for traffic classes (TC), while using Time-based transmission for controlling the Tx time of packets within each TC.

The port schedule is thus comprised by 4 time-slices, with a total cycle-time of 1 millisecond allocated as:

- Traffic Class 3 (TC 3): duration of 300us, 'hw offload' is used.
- Traffic Class 2 (TC 2): duration of 300us, 'hw offload with deadline txtime' is used.

- Traffic Class 1 (TC 1): duration of 100us, not used.

- Traffic Class 0 (TC 0): duration of 300us, best-effort traffic.

0 299 599 699 999us

Talker side uses udp\_tai to send time-sensitive traffic. TC3 / 2 uses different UDP ports so that the listener can identify which TC's traffic is through the port. TcO can use PTP packets as best effort traffic.

The current test is based on the implementation of Hardware offload + deadline of ETF. According to their timing relationship, the settings are as follows:

- TC3 uses strict ETF to send, and packets will be sent between [txtime Delta, txtime], so set the base time
  offset to 50us.
- 2. TC2 uses deadline ETF to send packets, and the packets will be sent in around txtime waketx\_delay, set the base time offset to 450us and waketx\_delay is set to 600us.
- 3. TCO uses PTP packets as best effort traffic.

On the listener side, capture packets by tcpdump tool and obtain the GCL settings on the talker side for subsequent analysis:

- 1. Determine which TC the packet belongs to according to the UDP port
- 2. For each packet, tcpdump will record the arrival time. Because the path delay in talker listener is very small, it can be considered that the time recorded by tcpdump is almost the time when the packet is sent.
- 3. According to the base time and arrival time of talker's GCL, the entry corresponding to this packet can be calculated to see whether the entry is open or closed
- 4. If the settings of open / closed and TC of the entry can correspond, it can be regarded as arriving on time.

Like ETF, the above process is based on PTP synchronization, so ptp4l / phc2sys should still be used to establish the synchronization mechanism of talker / listener. CLOCK\_TAI is still the baseline clockid for qdiscs / applications.

### 3.4.2 Test Steps

### **3.4.2.1** Time Synchronization

(1) Execute steps1-9 in 3.1.2 to run basic PTP engine.

(2) Capture UDP packets on platform-2 for statistics analysis

# tcpdump -c 20000 -i eth0 -w tmp.pcap -j adapter\_unsynced -tt --time-stampprecision=nano "inbound"&

(3) Enable Hardware timestamps for RX packets on platform-2

# hwstamp\_ctl -i eth0 -r 1

(4) Sync PHC to system time on platform-1&2

```
# phc2sys -s eth0 -c CLOCK_REALTIME --step_threshold=1 --transportSpecific=1 -w&
```

(5) Adjust CLOCK\_TAI 37s offset on platform-1&2

# adjust\_clock\_tai\_offset

(6) Check CLOCK\_TAI is synchronized with PHC or not on platform-1 & 2, and log shows as follows. The value of phc-tai delta should be smaller than 10000 and it means that time synchronization is already done.

```
# check_clocks eth0
console:/data/local # ./check_clocks eth0
rt tstamp: 1637576933896599762
tai tstamp: 1637576970896602224
phc tstamp: 1637576970896607395
rt latency: 77
tai latency: 384
phc latency: 837
phc-rt delta: 37000007633
phc-tai delta: 5171
```

### 3.4.2.2 TAPRIO Configuration and Send Packets

```
(1) Configure TAPRIO Hardware offload qdisc on platform-1
```

```
# sh /etc/tsn-scripts/config-taprio-offload.sh eth0
# tc qdisc show dev eth0
qdisc taprio 100: root tc 4 map 0 1 2 3 0 0 0 0 0 0 0 0 0 0 0 0
queues offset 0 count 1 offset 1 count 1 offset 2 count 1 offset 3 count 1
        clockid invalid flags 0x2 base-time 160059875400000000 cycle-time 1000000 cy-cle-
time-extension 0
      index 0 cmd S gatemask 0x8 interval 300000
      index 1 cmd S gatemask 0x4 interval 300000
      index 2 cmd S gatemask 0x2 interval 100000
      index 3 cmd S gatemask 0x1 interval 300000
qdisc etf 8001: parent 100:4 clockid TAI delta 200000 offload on deadline_mode off skip_sock_check
off
qdisc pfifo 0: parent 100:2 limit 1000p
qdisc pfifo 0: parent 100:1 limit 1000p
qdisc etf 8002: parent 100:3 clockid TAI delta 200000 offload on deadline_mode on skip_sock_check
off
```

### (2) Send UDP packets on platform-1

```
# sh /etc/tsn-scripts/run-udp-tai-tc-taprio.sh eth0
```

(3) Packets capture is done on platform-2 after about 2 min later and log shows as follows

```
console:/data/local # 20000 packets captured
20064 packets received by filter
0 packets dropped by kernel
```

### **3.4.3** Test Results

### 3.4.3.1 Traffic Analysis

(1) Connect Ubuntu machine and platform-2 with Ethernet cable and set Ubuntu IP address

```
# ifconfig ethx 192.168.0.100
```

where ethx stands for the name of NIC on Ubuntu machine

(2) Put captured file tmp.pcap in step-2 of 3.3.2.1 from platform-2 to Ubuntu machine by tftp

```
# ifconfig eth0 192.168.0.10
# tftp 192.168.0.100
```

# put tmp.pcap

(3) Put qdisc configuration file taprio.batch from platform-1 to Ubuntu machine by tftp

```
# ifconfig eth0 192.168.0.10
# tftp 192.168.0.100
# put taprio.batch
```

(4) The last 10000 packets need to be analysis, cut tmp.pcap into two small pcap file by editcap tool

```
# editcap tmp.pcap -c 10000 tmp-cut.pcap
```

(5) Use dump-classifier to analyze traffic on Ubuntu and none of "late" log will show on console

# dump-classifier -d tmp-cut\_00001\_xxx.pcap -f filter -s taprio.batch | grep -v ontime

#### 3.4.3.2 **Packets Arrive Time Liner at Each Open Gate**

That packet arrive time of strict and deadline is liner at open gate0 and gate1 and it is aligned with user space packet sending period 1ms as shown in Figure 8.

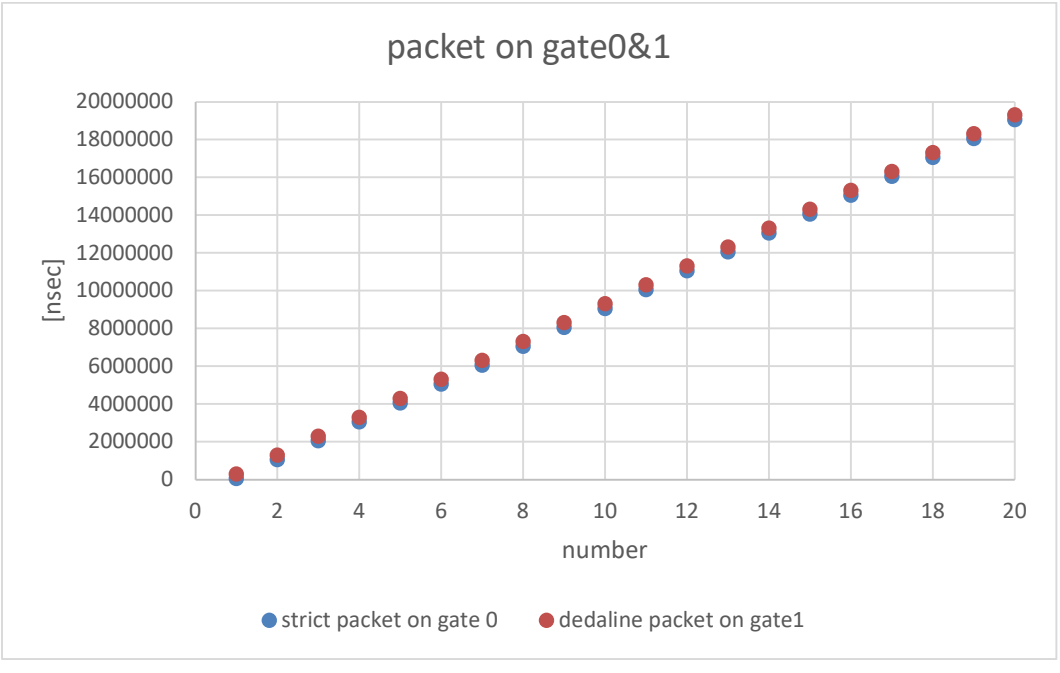

Figure 3-7. Packets Liner at Each Open Gate

## 3.4.3.3 Packets Arrive Offset from Gate Open

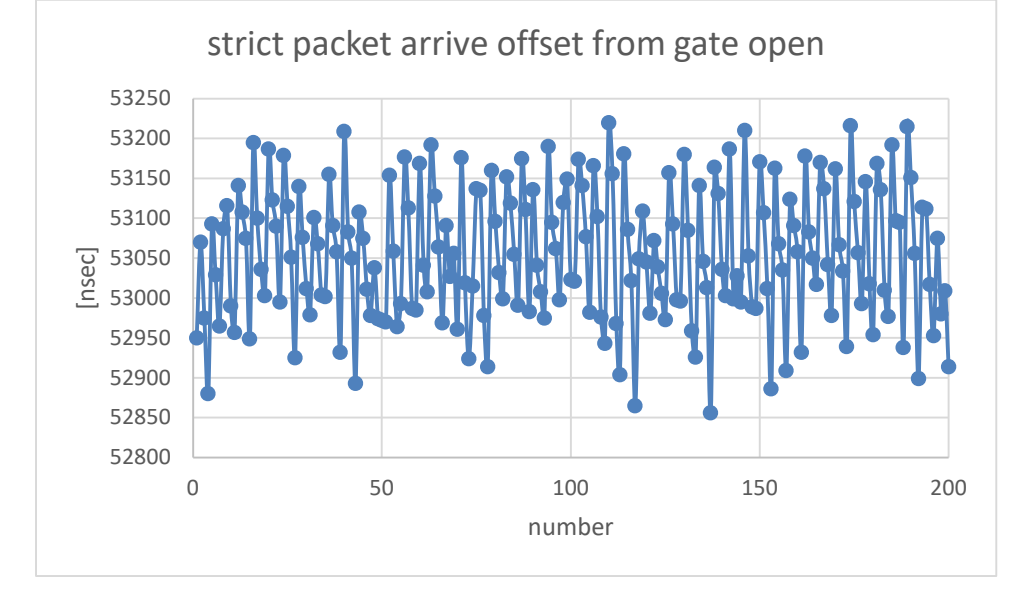

Strict packets arrive offsets from gate-0 open time and the offset is stable around 53us and aligned with setting txtime 50us as shown in Figure 9.

Figure 3-8. Strict Packets Arrive Offset from Gate-0 Open

Deadline packets arrive offsets from gate-1 open time and the offset is stable around 1us as shown in Figure 10. The txtime of deadline packet is modified to be 'now' of CLOCK\_TAI when dequeued which is earlier than gate-1 open time, so the deadline packet is sent out by Hardware once the gate-1 is open.

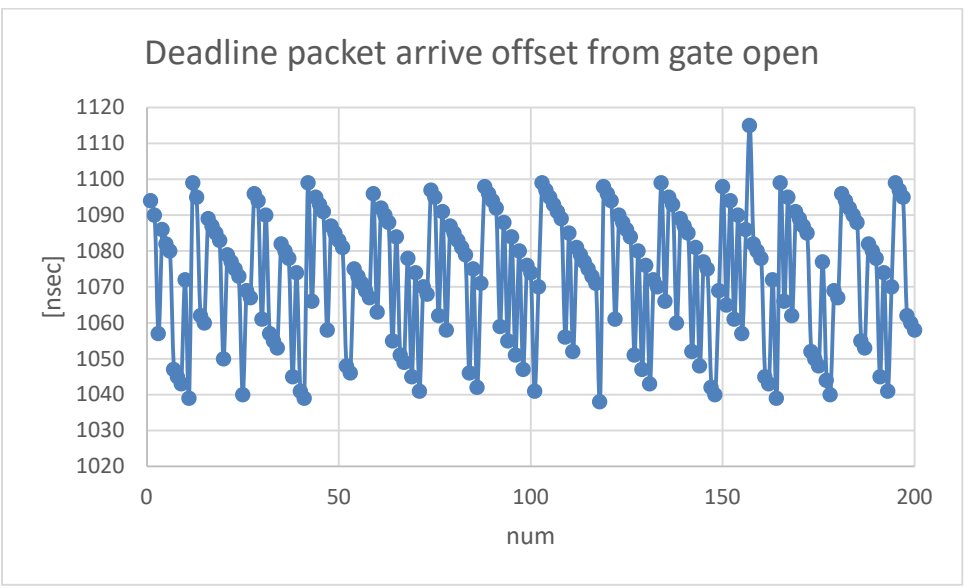

Figure 3-9. Deadline Packets Arrive Offset from Gate-1 Open

### 3.5 802.1Qbu Test

### 3.5.1 802.Qbu Introduction

A large, non-time-critical frame may start ahead of time-critical frame transmission. This condition leads to excessive latency for the time-critical frame. The lack of transmission preemption severely inhibits the capabilities of an application that uses scheduled frame transmission to implement a real-time control network. 802.1Qbu define a class of service for time-critical frames that requests the transmitter in a bridged Local Area Network to suspend the transmission of a non-time-critical frame and allow for one or more time-critical frames to be transmitted. When the time-critical frames have been transmitted, the transmission of the preempted frame is resumed. A non-time-critical frame could be preempted multiple times. Here we present the steps taken for setting up a test that the FPE(Frame Preemption) qdisc setting on platform-1, and FPE packets received on platform-1&2 will indicate that FPE qdisc takes effect.

### 3.5.2 Test Steps

### 3.5.2.1 Time Synchronization

(1) Execute steps1-9 in 3.1.2 to run basic PTP engine.

(2) Enable Hardware timestamps for RX packets on platform-1&2

```
# hwstamp_ctl -i eth0 -r 1
```

(3) Sync PHC to system time on platform-1 & 2

```
# phc2sys -s eth0 -c CLOCK_REALTIME --step_threshold=1 --transportSpecific=1 -w&
```

(4) Adjust CLOCK\_TAI 37s offset on platform-1 & 2

```
# adjust_clock_tai_offset
```

(5) Check CLOCK\_TAI is synchronized with PHC or not on platform-1 & 2, and log show as follows, value of phc-tai delta should be smaller than 10000, it means that time synchronization is already done

```
# check_clocks eth0
console:/data/local # ./check_clocks eth0
rt tstamp: 1637576933896599762
tai tstamp: 1637576970896602224
phc tstamp: 1637576970896607395
rt latency: 77
tai latency: 384
phc latency: 837
phc-rt delta: 3700007633
phc-tai delta: 5171
```

## 3.5.2.2 FPE Configuration and Send Packets

(1) Use iperf3 to receive traffic on platform-2

### # iperf3 -s -i 2 &

(2) Configure FPE Hardware engine gdisc on platform-1&2

```
# sh /etc/tsn-scripts/config-fpe.sh eth0
# tc qdisc show dev eth0
qdisc taprio 100: root tc 4 map 0 1 2 3 0 0 0 0 0 0 0 0 0 0 0 0
queues offset 0 count 1 offset 1 count 1 offset 2 count 1 offset 3 count 1
        clockid invalid flags 0x2
                                       base-time 1600599351000000000 cycle-time 1000000 cy-cle-
time-extension 0
       index 0 cmd SH gatemask 0x8 interval 300000
        index 1 cmd SH gatemask 0x4 interval 300000
       index 2 cmd SH gatemask 0x2 interval 100000
       index 3 cmd SR gatemask 0x1 interval 300000
qdisc etf 8001: parent 100:4 clockid TAI delta 200000 offload on deadline_mode off skip_sock_check
off
qdisc pfifo 0: parent 100:2 limit 1000p
qdisc pfifo 0: parent 100:1 limit 1000p
qdisc etf 8002: parent 100:3 clockid TAI delta 200000 offload on deadline_mode on skip_sock_check
off
```

(3) Use iperf3 to send traffic on platform-1

# iperf3 -c 192.168.0.10 -b 10M -i 2 -t 10 &

#### 3.5.3 **Test Results**

(1) Get count of preempted packets on platform-1&2, log shows as follows, and mmc\_tx\_fpe\_fragment\_cntr should be equal to mmc\_rx\_fpe\_fragment\_cntr

```
# ethtool -S eth0 | grep fpe
platform-1:
mmc_tx_fpe_fragment_cntr: 221
mmc_rx_fpe_fragment_cntr: 0
platform-2:
mmc_tx_fpe_fragment_cntr: 0
mmc_rx_fpe_fragment_cntr: 221
```

#### **Quick Start Test Guide** 4

#### 4.1 802.1AS

- 1. Connect eth0 interface on platform-1 & platform-2
- 2. Kill NetworkManager process on platform-1&2 to avoid losing IP address and qdisc
- # ps -aux | grep NetworkManager
- # kill xxx

where xxx stands for PID of NetworkManger process,

- 3. Disable EEE on platform-1&2 to reduce path delay caused by PHY enter and exit EEE mode
  - # ethtool --set-eee eth0 eee off advertise 0

4. Set platform-2 MAC and IP address

```
# ifconfig eth0 down
```

```
# ifconfig eth0 hw ether 00:11:22:33:44:55 up
```

- # ifconfig eth0 192.168.0.10
- 5. Set platform-1 IP address and ping platform-2 to confirm link path is ready

```
# ifconfig eth0 192.168.0.1
# ping 192.168.0.1 -c 3
```

- 6. Run ptp4l slave on platform-1 with automotive-slave.cfg configuration file and ptp4l master on platform-2 with automotive-slave.cfg configuration file

```
# ptp41 -i eth0 -f /etc/ptp41_cfg/automotive-slave.cfg --step_threshold=1 -m &
# ptp41 -i eth0 -f /etc/ptp41_cfg/automotive-master.cfg --step_threshold=1 -m &
```

7. After running ptp4l, platform-2 works as master and platform-1 works as slave, and synchronization messages would be printed on platform-1.

#### 4.2 802.1Qav

Run steps1-5 in 4.1 to make sure the path link between platform-1 & 2 is ready. 1.

```
2. Map skb->priority to traffic class on platform-1
3pri -> tc3, 2pri -> tc2, (0,1,4-7)pri -> tc0
Map traffic class to transmit queue on platform-1
tc0 -> txq0, tc2 -> txq2, tc3 -> txq3
 # tc qdisc replace dev eth0 parent root mqprio num_tc 4 map 0 0 2 3 0 0 0 0 0 0 0 0 0 0
```

```
0 0 queues 1@0 1@1 1@2 1@3 hw 0
```

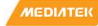

3. Set bandwidth of gueue3-class-A and gueue2-class-B, such as gueue3-20Mbps and gueue2-20Mbps on platform-1

```
# tc qdisc replace dev eth0 parent 8001:4 cbs locredit -1470 hicredit 30 send-slope -
980000 idleslope 20000 offload 1
# tc qdisc replace dev eth0 parent 8001:3 cbs locredit -1470 hicredit 61 send-slope -
980000 idleslope 20000 offload 1
```

locredit/hicredit/sendslop/idleslope parameters can be got by calculate cbs params.py, such as setting class-A XXXKbps and class-B YYYKbps (pls refer to [4] to get calculate\_cbs\_params.py )

```
# calculate_cbs_larams.py -A XXX -a 1500 -B YYY -b 1500
```

- 4. As CBS is based on VLAN, configure VLAN on platform-1 and platform-2
  - # ip link add link eth0 name eth0.100 type vlan id 100
  - # ip link set eth0.100 type vlan egress 0:0 1:1 2:2 3:3 4:4 5:5 6:6 7:7
  - # ifconfig eth0.100 up
- 5. Receive specific class-A and class-B traffic on platform-2

```
# tsn_listener -d 00:11:22:33:44:55 -i eth0.100 -s 1500 &
```

6. Send stream to queue3 and get result bandwidth is 19+Mbps

```
# tsn_talker -d 00:11:22:33:44:55 -i eth0.100 -p3 -s 1500&
```

- 7. Send stream to queue2 and get result total bandwidth is 38+Mbps
- # tsn\_talker -d 00:11:22:33:44:55 -i eth0.100 -p2 -s 1500&

#### 4.3 802.1Qbv

- 1. As 802.1Qbv relies on time synchronization, run steps1-6 in 4.1 to make sure time synchronization is done between platform-1&2.
- 2. Capture streams on platform-2

```
# tcpdump -c 20000 -i eth0 -w tmp.pcap -j adapter_unsynced -tt --time-stamp-
precision=nano "inbound"&
```

3. Enable Hardware timestamps for RX packets on platform-2

```
# hwstamp_ctl -i eth0 -r 1
```

4. Sync PHC to system clock on platform-1 & 2

```
# phc2sys -s eth0 -c CLOCK_REALTIME --step_threshold=1 --transportSpecific=1 -w&
```

```
# adjust_clock_tai_offset
```

- # check\_clocks eth0
- 5. Get basetime + 2minutes by shell script
  - # sh /etc/tsn-scripts/base-time.sh

6. Set time schedule, open queue3 300us, open queue2 300us, open queue1 100us, open queue0 300us, replace \$BASE TIME in command based on step-5

# tc qdisc replace dev eth0 parent root handle 100 taprio num tc 4 map 0 1 2 3 0 0 0 0 0 0 0 0 0 0 0 0 queues 1@0 1@1 1@2 1@3 base-time \$BASE\_TIME sched-entry S 08 300000 sched-entry S 04 300000 sched-entry S 02 100000 sched-entry S 01 300000 flags 0x2

7. Send two streams into queue3 and queue2, replace \$BASE\_TIME in command based on step-5

```
# udp tai -i eth0 -b $BASE TIME + 60000050000 -P 1000000 -t 3 -p 90 -d 600000 -u 7788&
# udp_tai -i eth0 -b $BASE_TIME + 60000550000 -P 1000000 -t 2 -p 90 -d 600000 -u 7789&
```

8. Open the pcap file on PC with Wireshark and 0~300us queue3 frame with UDP port-7788 and 300~600us queue2 frame with UDP port-7799 will be got.

#### 4.4 802.1Qbu

- 1. As 802.1Qbu relies on time synchronization, run steps1-6 in 4.1 to make sure time synchronization is done between platform-1&2.
- 2. Enable Hardware timestamps for RX packets on platform-1&2
- # hwstamp\_ctl -i eth0 -r 1
- 3. Sync PHC to system clock on platform-1&2
  - # phc2sys -s eth0 -c CLOCK\_REALTIME --step\_threshold=1 --transportSpecific=1 -w&
  - # adjust\_clock\_tai\_offset
  - # check\_clocks eth0

4. Get basetime + 2minutes by shell script

- # sh /etc/tsn-scripts/base-time.sh
- 5. Set gate open hold and release on platform-1 & 2, replace \$BASE\_TIME in command based on step-4

# tc qdisc replace dev eth0 parent root handle 100 taprio num\_tc 4 map 0 1 2 3 0 0 0 0 0 0 0 0 0 0 0 queues 1@0 1@1 1@2 1@3 base-time \$BASE\_TIME sched-entry SH 08 300000 sched-entry SH 04 300000 sched-entry SH 02 100000 sched-entry SR 01 300000 flags 0x2

6. Send stream into queue0 by iperf3

platform-2:

# iperf3 -s -i 2 &

platform-1:

# iperf3 -c 192.168.0.10 -b 10M -i 2 -t 10 &

7. Get count of preempted packets on platform-1&2 by checking mmc\_tx\_fpe\_fragment\_cntr and mmc\_rx\_fpe\_fragment\_cntr

# ethtool -S eth0 | grep fpe

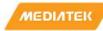

#### 5 **OPC UA**

OPC UA is a protocol for industrial communication and has been standardized in the IEC 62541 series. At its core, OPC UA defines

- an asynchronous protocol (built upon TCP, HTTP or SOAP) that defines the exchange of messages via sessions, (on ٠ top of) secure communication channels, (on top of) raw connections,
- a type system for protocol messages with a binary and XML-based encoding scheme, •
- a meta-model for information modeling, that combines object-orientation with semantic triple-relations, and
- a set of 37 standard services to interact with server-side information models. The signature of each service is defined as a request and response message in the protocol type system.

#### 5.1 open62541

open62541 is an open source and free implementation of OPC UA written in the common subset of the C99 and C++98 languages.

We enable open62541 support by add "libopen62541" to bb file:

meta/recipes-rity/packagegroups/packagegroup-rity-tsn.bb which build open62541 as a C-based dynamic library (libopen62541.so).

#### 5.2 **OPC UA Pub/Sub over TSN**

The new part 14 of the OPC UA specification defines an extension of OPC UA based on the Publish / Subscribe communication paradigm. This opens new usage scenarios, including many-to-many communication. In addition, the integration of OPC UA PubSub with Time-Sensitive Networking (TSN) is designated to additionally enable real time communication.

#### 5.3 **OPC UA PubSub Sample Application**

The OPC/UA PubSub TSN sample application is token from NXP Real-time Edge Software. One acts as Publisher and the other acts as Subscriber.

Briefly speaking:

- Publisher and Subscriber create a PubSubConnection, whose network address URL is opc.eth://01-00-5E-00-00-01, and publisher id is 2234.
- Publisher conveys the CPU temperature/tx hw timestamp/... in the published packet through the PubSubConnection, and subscriber records the rx hw timestamp when the published packet arrives, also extracts CPU temperature /tx hw timestamp/... information from the published packet.
- Both the Publisher and the Subscriber run a OPC UA server, then User can use a OPC UA client running on a host PC to browse the server's Address Space on either the Publisher or the Subscriber.

#### 5.3.1 Test Network topology

A simple back-to-back setup is made as show in the following diagram. One Genio 1200-demo board (platform 1) acts as Publisher and the other (platform 2) acts as Subscriber, and they are connected via eth0 which is TSN capable. Also, the eth1 interface, which is USB Ethernet, on both boards is connected to a router, then we can use OPC UA Client from PC to observe the Data on both Publisher and Subscriber.

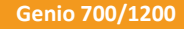

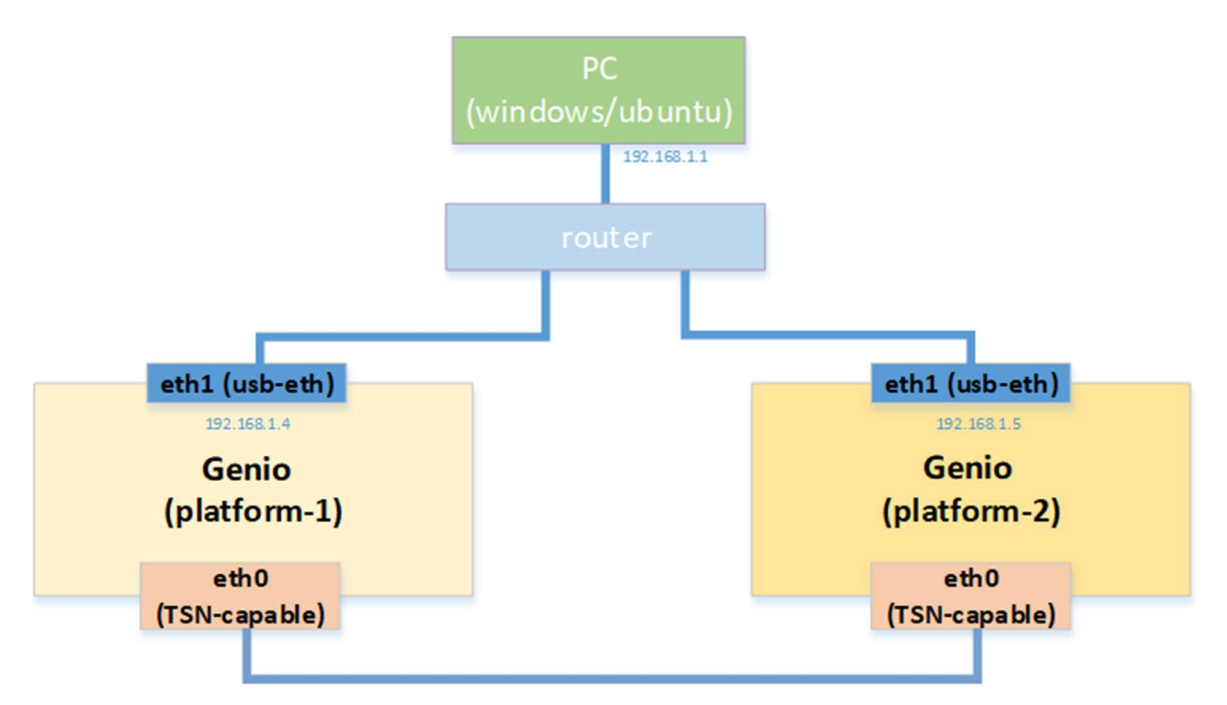

Figure 5-1. Test Network topology

#### 5.3.2 **Test Steps**

On both boards, bring up eth0 and disable the EEE features to avoid side effect to PTP (EEE will affect the path delay).

```
// if eth0 is already up, skip
# ip link set eth0 up
# ethtool eth0
// disable eee
# ethtool --set-eee eth0 eee off advertise 0
  On the Subscriber (platform 2), set MAC address.
# ifconfig eth0 down
# ifconfig eth0 hw ether 00:11:22:33:44:55 up
```

On the Publisher (platform 1), add a tc filter rule to match OPC UA PubSub packet (EtherType 0xB62C) on eth0 and modify SKB priority to 2.

```
# tc qdisc add dev eth0 clsact
// ether type = opc ua assign priority 2
# tc filter add dev eth0 egress prio 1 u32 match u16 0xb62c 0xffff at -2 action skbedit
priority 2
// show
```

- # tc filter show dev eth0 egress
- Run ptp4l for PTP time synchronization and run phc2sys to synchronize PHC clock to Linux system clock (Clock\_REALTIME) on Publisher (platform 1), Publisher acts as master.

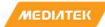

```
# ptp41 -i eth0 -f /etc/ptp41_cfg/automotive-master.cfg -m > /var/log/ptp41.log 2>&1 &
# phc2sys -s eth0 -c CLOCK_REALTIME --step_threshold=1 --transportSpecific=1 -w -m >
/var/log/phc2sys.log 2>&1 &
```

Run ptp4l for PTP time synchronization and run phc2sys to synchronize PHC clock to Linux system clock (Clock\_REALTIME) on Subscriber (platform 2), Subscriber acts as slave.

```
# ptp41 -i eth0 -f /etc/ptp41_cfg/automotive-slave.cfg -m > /var/log/ptp41.log 2>&1 &
# phc2sys -s eth0 -c CLOCK_REALTIME --step_threshold=1 --transportSpecific=1 -w -m >
/var/log/phc2sys.log 2>&1 &
```

On both boards, we can observe the logs of ptp4l and phc2sys to check the time synchronization progress by below commands

```
# tail -f /var/log/ptp41.log
```

- # tail -f /var/log/phc2sys.log
- On the slave side (Subscriber, platform 2), the rms value reported by ptp4l shows the root mean square of the time offset between the PHC and the GM clock. If ptp4l consistently reports rms lower than 100 ns, the PHC is synchronized. Example ptp4l log below:

```
root@i1200-demo:~# tail -f /var/log/ptp41.log
ptp4l[1033.279]: selected /dev/ptp0 as PTP clock
ptp41[1033.324]: port 1: INITIALIZING to SLAVE on INIT_COMPLETE
ptp41[1033.324]: port 0: INITIALIZING to LISTENING on INIT_COMPLETE
ptp41[1035.225]: rms
                     301 max 433 freq
                                          -134 +/- 230 delay
                                                               786 +/-
                                                                          0
                                          +101 +/- 88 delav
ptp41[1036.226]: rms
                       84 max
                               128 frea
                                                               791 +/-
                                                                          0
                                          +305 +/-
                                                                          0
ptp41[1037.227]: rms
                      129 max
                              152 freq
                                                    25 delay
                                                               789 +/-
                                          +325 +/-
                                                    11 delay
                                                                          0
ptp41[1038.227]: rms
                       70 max
                              109 freq
                                                               793 +/-
                                36 freq
ptp41[1039.228]: rms
                       23 max
                                          +297 +/-
                                                    18 delay
                                                               797 +/-
                                                                          0
ptp41[1039.479]: master offset
                                                     +299 path delay
                                                                           797
                                       21 s3 freq
                                                     +250 path delay
                                                                           797
ptp41[1040.479]: master offset
                                      -34 s3 freq
ptp41[1041.479]: master offset
                                      -42 s3 freq
                                                     +232 path delay
                                                                           797
ptp41[1042.479]: master offset
                                                     +291 path delay
                                                                           797
                                       29 s3 freq
ptp41[1043.479]: master offset
                                                     +282 path delay
                                                                           797
                                       12 s3 freq
ptp4l[1044.479]: master offset
                                       -7 s3 freq
                                                     +267 path delay
                                                                            793
ptp41[1045.479]: master offset
                                      -14 s3 freq
                                                     +258 path delay
                                                                           793
```

- On both boards, the offset information reported by phc2sys shows the time offset between the PHC
- and the system clock (CLOCK REALTIME). If phc2sys consistently reports offset lower than 100 ns, the System clock is synchronized. Example phc2sys log below:

| root@i1200-demo:~# | tail -f /var/lo | og/nk | cleve lo | σ    |     |      |     |       |      |
|--------------------|-----------------|-------|----------|------|-----|------|-----|-------|------|
| nhc2svs[1073_532]. | CLOCK REALTIME  | nhc   | offset   | 4    | \$2 | freq | +10 | delav | 1230 |
| nhc2sys[1074_532]. | CLOCK REALTIME  | nhc   | offset   | 29   | \$2 | freq | +36 | delay | 1231 |
| phc2sys[1074.552]. | CLOCK REALTIME  | nhc   | offect   | -24  | 62  | freq | -9  | dolay | 1231 |
| phc2sys[1075.555]. | CLOCK REALTIME  | phe   | offect   | -24  | 52  | frog | +32 | dolay | 1230 |
| phc2sys[1070.555]. | CLOCK REALTIME  | phe   | offect   | 36   | 52  | frog | -20 | dolay | 1230 |
| phc2sys[1077.555]. | CLOCK REALTIME  | phe   | offect   | - 50 | 52  | freq | -20 | delay | 1220 |
| phc2sys[1078.554]: | CLOCK_REALTIME  | phe   | offset   | 5    | 52  | freq | +10 | delay | 1250 |
| phc2sys[10/9.534]: | CLOCK_REALTIME  | pnc   | offset   | 51   | sz  | freq | +57 | delay | 1230 |
| phc2sys[1080.534]: | CLOCK_REALTIME  | phc   | offset   | -29  | s2  | freq | -7  | delay | 1230 |
| phc2sys[1081.534]: | CLOCK_REALTIME  | phc   | offset   | 0    | s2  | freq | +13 | delay | 1230 |
| phc2sys[1082.535]: | CLOCK_REALTIME  | phc   | offset   | 24   | s2  | freq | +37 | delay | 1231 |
| phc2sys[1083.535]: | CLOCK_REALTIME  | phc   | offset   | -45  | s2  | freq | -25 | delay | 1231 |
| phc2sys[1084.536]: | CLOCK_REALTIME  | phc   | offset   | 40   | s2  | freq | +47 | delay | 1231 |
| phc2sys[1085.536]: | CLOCK REALTIME  | phc   | offset   | 9    | s2  | freq | +28 | delay | 1231 |
| phc2sys[1086.536]: | CLOCK_REALTIME  | phc   | offset   | -3   | s2  | freq | +18 | delay | 1231 |
| phc2sys[1087.537]: | CLOCK_REALTIME  | phc   | offset   | -61  | s2  | freq | -40 | delay | 1230 |
| phc2sys[1088.537]: | CLOCK_REALTIME  | phc   | offset   | -16  | s2  | freq | -14 | delay | 1231 |
| phc2sys[1089.537]: | CLOCK_REALTIME  | phc   | offset   | 27   | s2  | freq | +24 | delay | 1230 |
| phc2sys[1090.538]: | CLOCK_REALTIME  | phc   | offset   | 21   | s2  | freq | +27 | delay | 1230 |
| phc2sys[1091.538]: | CLOCK_REALTIME  | phc   | offset   | 30   | s2  | freq | +42 | delay | 1230 |
| phc2sys[1092.538]: | CLOCK_REALTIME  | phc   | offset   | -33  | s2  | freq | -12 | delay | 1231 |
| phc2sys[1093.539]: | CLOCK_REALTIME  | phc   | offset   | -5   | s2  | freq | +6  | delay | 1230 |
| phc2sys[1094.539]: | CLOCK_REALTIME  | phc   | offset   | -15  | s2  | freq | -6  | delay | 1230 |
| phc2sys[1095.539]: | CLOCK_REALTIME  | phc   | offset   | 29   | s2  | freq | +34 | delay | 1231 |
| phc2sys[1096.540]: | CLOCK_REALTIME  | phc   | offset   | 0    | s2  | freq | +14 | delay | 1230 |

After establishing the time synchronization successfully on both the Publisher and the Subscriber, we can configure TSN Qbv and run the OPC UA PubSub sample applications as in the following steps.

- On the Publisher (platform 1), configure TSN Qbv on eth0 to map SKB priority to traffic class to hardware queue as below, set gate control list to have 2 entries and total cycle time of 1ms (queue 3 has 500us for best effort traffic, queue 0 and queue 2 share 500us for OPC UA PubSub and PTP traffic as well as other traffic like ping), also set base time to 1ms so that the schedule is aligned to 1ms. This is just an example configuration for the schedule.
  - SKB priority 0 -> traffic class 0 -> queue 0
  - SKB priority 1 -> traffic class 1 -> queue 1
  - SKB priority 2 -> traffic class 2 -> queue 2
  - SKB priority 3 -> traffic class 3 -> queue 3

# tc qdisc replace dev eth0 parent root handle 100 taprio num\_tc 4 map 0 1 2 3 queues 1@0 1@1 1@2 1@3 base-time 001000000 sched-entry S 0x8 500000 sched-entry S 0x05 500000 flags 2

Together with the "tc filter rule" configured previously, the above TSN Qbv configuration on eth0 will distribute:

OPC UA PubSub traffic into Tx hardware queue 2

PTP traffic into Tx hardware queue 0

Best effort traffic to Tx hardware queue 3 (generate by pktgen later)

Other traffic to Tx hardware queue 0

Since the OPC UA PubSub/PTP traffic don't share the same Tx hardware queues and time slot with the best effort traffic, the latter will not influence the former.

- On the Subscriber (platform 2), run "hwstamp\_ctl -i eth0 -r 1" to 'timestamp any incoming packet', so can get the RX hardware timestamp of the published packets once arrive in Subscriber.
- Then run the OPC UA PubSub Subscriber sample application. Run the Subscriber application before the Publisher application so that we won't miss any packet sent by the Publisher.

# hwstamp\_ctl -i eth0 -r 1

# /home/root/open62541\_example/opcua\_pubsub\_subscriber -u opc.eth://01-00-5E-00-00-01 -d eth0

Logs on Subscriber:

root@i1200-demo:~# /home/root/open62541\_example/opcua\_pubsub\_subscriber -u opc.eth://01-00 -5E-00-00-01 -d eth0& [3] 599 root@i1200-demo:~# [2022-04-28 20:11:58.376 (UTC+0000)] info/userland Transport Profile : http://opcfoundation.org/UA-Profile/Transport/pubsub-eth-uadp [2022-04-28 20:11:58.376 (UTC+0000)] info/userland Network Address URL : opc.eth://01 -00-5E-00-00-01 [2022-04-28 20:11:58.376 (UTC+0000)] info/userland Ethernet Interface : eth0 [2022-04-28 20:11:58.469 (UTC+0000)] warn/server AccessControl: Unconfigured Access Control. Users have all permissions. [2022-04-28 20:11:58.469 (UTC+0000)] info/server AccessControl: Anonymous login is enabled [2022-04-28 20:11:58.469 (UTC+0000)] warn/server Username/Password configured, but no encrypting SecurityPolicy. This can leak credentials on the network. [2022-04-28 20:11:58.469 (UTC+0000)] warn/userland AcceptAll Certificate Verification . Any remote certificate will be accepted. [2022-04-28 20:11:58.469 (UTC+0000)] info/userland PubSub channel requested [2022-04-28 20:11:58.469 (UTC+0000)] info/server Open PubSub ethernet connection. [2022-04-28 20:11:58.469 (UTC+0000)] info/userland Subscriber socket FD : 3 Subscriber Rx HW timestamp : Enabl [2022-04-28 20:11:58.469 (UTC+0000)] info/userland ed [2022-04-28 20:11:58.469 (UTC+0000)] info/userland Subscriber thread priority : 81 [2022-04-28 20:11:58.470 (UTC+0000)] info/userland Publisher on CPU core : 7 [2022-04-28 20:11:58.470 (UTC+0000)] info/userland Subscriber thread callback Id: 281 473005334816 [2022-04-28 20:11:58.470 (UTC+0000)] info/userland Starting the subscriber cycle at 1 651176719.000500000 [2022-04-28 20:11:58.471 (UTC+0000)] info/network TCP network layer listening on opc .tcp://i1200-demo:4801/ [2022-04-28 20:11:59.000 (UTC+0000)] info/userland Packet Sequence Number : 0 [2022-04-28 20:12:00.001 (UTC+0000)] info/userland Packet Sequence Number : 0 [2022-04-28 20:12:01.001 (UTC+0000)] info/userland Packet Sequence Number : 0 [2022-04-28 20:12:02.001 (UTC+0000)] info/userland Packet Sequence Number : 0 Packet Sequence Number : 0 [2022-04-28 20:12:03.000 (UTC+0000)] info/userland [2022-04-28 20:12:04.000 (UTC+0000)] info/userland Packet Sequence Number : 1 [2022-04-28 20:12:05.000 (UTC+0000)] info/userland Packet Sequence Number : 2 [2022-04-28 20:12:06.000 (UTC+0000)] info/userland Packet Sequence Number : 3 [2022-04-28 20:12:07.000 (UTC+0000)] info/userland Packet Sequence Number : 4 [2022-04-28 20:12:08.000 (UTC+0000)] info/userland Packet Sequence Number : 5

On the Publisher (platform 1), run the OPC UA PubSub Publisher sample application.

# /home/root/open62541\_example/opcua\_pubsub\_publisher -u opc.eth://01-00-5E-00-00-01 -d eth0

Logs on Publisher:

```
root@i1200-demo:~# /home/root/open62541 example/opcua pubsub publisher -u opc.eth://01-00-
5E-00-00-01 -d eth0&
[4] 569
[3]
      Done
                              /home/root/open62541 example/opcua pubsub publisher -u opc.e
th://01-00-5E-00-00-01 -d eth0
[2022-04-28 20:11:58.703 (UTC+0000)] info/userland
                                                        Transport Profile
                                                                             : http://opcfo
undation.org/UA-Profile/Transport/pubsub-eth-uadp
[2022-04-28 20:11:58.703 (UTC+0000)] info/userland
                                                        Network Address URL : opc.eth://01
-00-5E-00-00-01
[2022-04-28 20:11:58.703 (UTC+0000)] info/userland
                                                        Ethernet Interface : eth0
root@i1200-demo:~# [2022-04-28 20:11:58.795 (UTC+0000)] warn/server
                                                                        AccessControl: Unc
onfigured AccessControl. Users have all permissions.
[2022-04-28 20:11:58.795 (UTC+0000)] info/server
                                                        AccessControl: Anonymous login is
enabled
[2022-04-28 20:11:58.795 (UTC+0000)] warn/server
                                                        Username/Password configured, but
no encrypting SecurityPolicy. This can leak credentials on the network.
[2022-04-28 20:11:58.795 (UTC+0000)] warn/userland
                                                        AcceptAll Certificate Verification
. Any remote certificate will be accepted.
[2022-04-28 20:11:58.795 (UTC+0000)] info/userland
                                                        PubSub channel requested
[2022-04-28 20:11:58.795 (UTC+0000)] info/server
                                                        Open PubSub ethernet connection.
[2022-04-28 20:11:58.795 (UTC+0000)] info/userland
                                                        Publisher socket FD : 3
[2022-04-28 20:11:58.795 (UTC+0000)] info/userland
                                                        Publisher Tx HW timestamp : Enable
[2022-04-28 20:11:58.795 (UTC+0000)] info/userland
                                                        Publisher cycle time : 1000.000000
ms
[2022-04-28 20:11:58.795 (UTC+0000)] info/userland
                                                        Publisher thread priority : 78
[2022-04-28 20:11:58.795 (UTC+0000)] info/userland
                                                        Publisher on CPU core : 7
[2022-04-28 20:11:58.795 (UTC+0000)] info/userland
                                                        Publisher thread callback Id: 2814
73625633056
[2022-04-28 20:11:58.796 (UTC+0000)] info/network
                                                        TCP network layer listening on opc
.tcp://i1200-demo:4840/
[2022-04-28 20:11:58.796 (UTC+0000)] info/userland
                                                        Starting the publisher cycle at 16
51176723.000000000
```

- On a PC connected to the router and with OPC UA Client installed (e.g. <u>UaExpert</u>), we can browser either the OPC UA server's Address Space on either the Publisher or the Subscriber. (We assume that eth1 has obtained the IP address by DHCP automatically).
- The URL of the OPC UA server on the Publisher is below:
  - opc.tcp://<IP\_of\_eth1\_on\_Publisher>:4840/
- The URL of the OPC UA server on the Subscriber is below:
  - opc.tcp://<IP\_of\_eth1\_on\_Subscriber>:4801/

Example snapshot of UaExpert connected to the Publisher:

| Unified Automation UaExpert - The OPC Ur                  | ified Architecture Client            | t - NewProject*      |                                                              |                     |                |                         | - 🗆              | ×            |
|-----------------------------------------------------------|--------------------------------------|----------------------|--------------------------------------------------------------|---------------------|----------------|-------------------------|------------------|--------------|
| File View Server Document Settings                        | Help                                 |                      |                                                              |                     |                |                         |                  |              |
| D 🖉 🕞 🖉 🗿 🔶 🗕 🛇                                           | 🗙 🔌 🔔 📗                              | 8 🛛 🖵                |                                                              |                     |                |                         |                  |              |
| Project & ×                                               | Data Access View                     |                      |                                                              |                     | 0              | Attributes              |                  | ð×           |
| 🕆 📁 Project                                               | # Server                             | Node Id              | Display Name                                                 | Value               | Dataty         | 🗲 🧹 દુ 💿                |                  | 0            |
| ✓                                                         | 1 open62541-bas.                     | NS1 String Publ.     | Publisher CPU T                                              | 38.606              | Double         | Attribute               | Value            | ^            |
| open62541-based OPC UA Appli                              | 2 open62541-bas.<br>3 open62541-bas. | NS1 String Publ      | <ul> <li>Publisher Callb</li> <li>Publisher Cycle</li> </ul> | 4334                | Int64          | ✓ Nodeld                | ns=1;s:          | =Publ        |
| open62541-based OPC UA Appli                              | 4 open62541-bas.                     | NS1 String Publ.     | . Publisher Cycle                                            | 16511771220000      | UInt64         | NamespaceInde           | ex 1             |              |
| Documents     Dota Access View                            | 6 open62541-bas.                     | NS1 String Publ.     | . Publisher Cycle                                            | 16511771220000      | UInt64         | IdentifierType          | String           |              |
| Data Access view                                          | 7 open62541-bas.                     | NS1 String Publ.     | Publisher Seque                                              | 400                 | UInt64         | Identifier              | Publish          | herCyc       |
|                                                           | o openozo41-bas.                     | NSTIStringPubl.      | . Publisher IX H                                             | 10311771390003      | UINto4         | ProviseName             | 1 "Duk           | elicher      |
|                                                           |                                      |                      |                                                              |                     |                | DisplayName             | "en-US           | S". "Pu      |
|                                                           |                                      |                      |                                                              |                     |                | Description             |                  |              |
|                                                           |                                      |                      |                                                              |                     |                | ✓ Value                 |                  | ~            |
| < >>                                                      |                                      |                      |                                                              |                     |                | <                       |                  | >            |
| Address Space & X                                         |                                      |                      |                                                              |                     |                | References              |                  | ₽×           |
| ✓ No Highlight ▼                                          |                                      |                      |                                                              |                     |                | 😏 🧹 🖧 🏟 Forwa           | rd 🔻             | 0            |
| Root ^                                                    |                                      |                      |                                                              |                     |                | Reference Targ          | get DisplayName  | e            |
| ✓                                                         |                                      |                      |                                                              |                     |                | HasTypeDefiniti Base    | eDataVariableTy  | pe           |
| > C Aliases                                               |                                      |                      |                                                              |                     |                |                         |                  |              |
| Publisher                                                 |                                      |                      |                                                              |                     |                |                         |                  |              |
| Publisher CPU Temperature     Dublisher Callback Duration |                                      |                      |                                                              |                     |                |                         |                  |              |
| Publisher Cycle Begin litter                              |                                      |                      |                                                              |                     |                |                         |                  |              |
| > Publisher Cycle Begin Time                              |                                      |                      |                                                              |                     |                |                         |                  |              |
| >  Publisher Cycle End Time                               |                                      |                      |                                                              |                     |                |                         |                  |              |
| - Dublisher Custo Schedula Tin                            | <                                    |                      |                                                              |                     | >              |                         |                  |              |
|                                                           |                                      |                      |                                                              |                     |                | L                       |                  |              |
| * 🗗                                                       |                                      |                      |                                                              |                     |                |                         |                  | 6 ^          |
| Timestamp Source Server                                   | Message                              |                      |                                                              |                     |                |                         |                  | ^            |
| 7/15/2022 1:59: DA Plugin open6254                        | 1-bas Item [NS1 Strin                | g PublisherTxHwTin   | nestamp]: Samplingl                                          | nterval=250, Queue  | Size=1, Disca  | rdOldest=1, ClientHandl | e=21             |              |
| 7/15/2022 1:59: DA Plugin open6254                        | 1-bas CreateMonitor                  | edItems succeeded [  | ret = Good]                                                  |                     |                |                         |                  |              |
| 7/15/2022 1:59: DA Plugin open6254                        | 1-bas Item [NS1 Strin                | g PublisherCPUTem    | perature] succeeded                                          | : RevisedSampling   | Interval=250,  | RevisedQueueSize=1, M   | onitoredItemId=  | :1[          |
| 7/15/2022 1:59: DA Plugin open6254                        | 1-bas Item [NS1]Strin                | g Publisher Callback | puration succeeded                                           | RevisedSampling     | interval=250,  | RevisedQueueSize=1, M   | onitoreditemId=  | :2 [<br>2 [r |
| 7/15/2022 1:59: DA Plugin open6254                        | 1-bas Item [NS1]Strin                | alPublisherCycleBec  | inTimel succeeded :                                          | RevisedSamplingh    | nterval=250, 1 | RevisedQueueSize=1, Mo  | nitoreditemid=5  | 4 [r         |
| 7/15/2022 1:59: DA Plugin open6254                        | 1-bas Item [NS1 Strin                | g PublisherCycleEnd  | Time] succeeded : R                                          | RevisedSamplingInt  | erval=250, Re  | visedQueueSize=1, Moni  | itoredltemId=5 [ | [ret         |
| 7/15/2022 1:59: DA Plugin open6254                        | 1-bas Item [NS1 Strin                | gPublisherCycleSch   | eduleTime] succeed                                           | ed : RevisedSampli  | ngInterval=2   | 50, RevisedQueueSize=1, | MonitoredItem    | ld=          |
| 7/15/2022 1:59: DA Plugin open6254                        | 1-bas Item [NS1 Strin                | gPublisherSequence   | eNumber] succeeded                                           | d : RevisedSampling | gInterval=250  | , RevisedQueueSize=1, N | IonitoredItemId  | =7           |
| 7/15/2022 1:59: DA Plugin open6254                        | 1-bas Item [NS1 Strin                | g PublisherTxHwTin   | nestamp] succeeded                                           | : RevisedSampling   | nterval=250,   | RevisedQueueSize=1, Mo  | onitoredItemId=  | 8[ ¥         |

| Figure 5-2 | LlaExnert  | connected to | the Publisher  |
|------------|------------|--------------|----------------|
| riguie J-z | . Outspert | connected to | the rubilisher |

**TSN Evaluation Guide** 

Example snapshot of UaExpert connected to the Subscriber:

|                                                                                                    |                                                               |                        |             |                    |                                                                      |                          |                |           |                      | _              |         |
|----------------------------------------------------------------------------------------------------|---------------------------------------------------------------|------------------------|-------------|--------------------|----------------------------------------------------------------------|--------------------------|----------------|-----------|----------------------|----------------|---------|
| Unified Automation Ua                                                                                                    | Expert - The OPC Uni                                          | ified Architectur      | e Client -  | NewProject*        |                                                                      |                          |                |           | -                    |                | ×       |
| File View Server Doc                                                                                                    | ument Settings                                                | Help                   |             |                    |                                                                      |                          |                |           |                      |                |         |
| 🗋 💋 🕞 💋 🧕                                                                                                    | ) 🔶 🗕 🛇                                                       | 🛛 🗙 🔏 🎽                |             | ) 🛛 🗖              |                                                                      |                          |                |           |                      |                |         |
| Project                                                                                                    | 8 ×                                                           | Data Access Vie        | w           |                    |                                                                      |                          | 0              | Attribute | es                   |                | đ×      |
| Y 🃁 Project                                                                                                    |                                                               | # Se                   | rver        | Node Id            | Display Name                                                         | Value                    | Dataty         | 9 🗸       | t <sub>t</sub> ⊚     |                | 0       |
| Y 📁 Servers                                                                                                    |                                                               | 1 open625              | 41-bas      | NS1 String Pub     | Pub CPU Temp                                                         | 38.866                   | Double         | Attribu   | te                   | Value          | ^       |
| Q open62541-b                                                                                                    | based OPC UA Appli                                            | 2 open625<br>3 open625 | 41-bas      | NS1 String Pub     | Pub Callback D<br>Pub Cycle Begi                                     | 41307                    | Unto4<br>Int64 | ✓ No      | deld                 | ns=1;s=        | =Pub(   |
| open62541-t                                                                                                    | based OPC UA Appli                                            | 4 open625              | 41-bas      | NS1 String Pub     | Pub Cycle Begi     Pub Cycle End     Pub Cycle Sche     Pub Sequence | 16511771800000           | UInt64         |           | NamespaceIndex       | 1              |         |
| Documents                                                                                                    | View                                                          | 6 open625              | 41-bas      | NS1 String Pub     |                                                                      | 16511771800000           | UInt64         |           | IdentifierType       | String         |         |
| Data Access                                                                                                    | view                                                          | 7 open625              | 41-bas      | NS1 String Pub     |                                                                      | 458                      | UInt64         |           | Identifier           | PubCyc         | cleScł  |
|                                                                                                    |                                                               | 9 open625              | 2541-bas NS | NS1 String Pub     | Pub to Sub Pat                                                       | 794                      | Int64          | No        | declass              | Variable       | e       |
|                                                                                                    |                                                               | 10 open625             | 41-bas      | NS1 String Sub     | Sub Rx HW Tim                                                        | 16511772170005           | UInt64         | Dis       | nlavName             | "en-US         | " "Pu   |
|                                                                                                    |                                                               |                        |             |                    |                                                                      |                          |                | Des       | cription             |                | ,       |
|                                                                                                    |                                                               |                        |             |                    |                                                                      |                          |                | ✓ Val     | ue                   |                | ~       |
| <                                                                                                    | >                                                             |                        |             |                    |                                                                      |                          |                | <         |                      |                | >       |
| Address Space                                                                                                    | 8 ×                                                           |                        |             |                    |                                                                      |                          |                | Referen   | ces                  |                | 8×      |
| 5 No Highlight                                                                                                    | •                                                             |                        |             |                    |                                                                      |                          |                | S 🗸       | Forward              | •              | 0       |
| <ul> <li>✓ Cobjects</li> <li>&gt; Aliases</li> <li>&gt; Server</li> <li>✓ Subscriber</li> <li>&gt; Pub CPU Ter</li> <li>&gt; Pub CPU Ter</li> <li>&gt; Pub Cycle Bit</li> <li>&gt; Pub Cycle Er</li> <li>&gt; Pub Cycle Fit</li> <li>&gt; Pub Cycle Fit</li> </ul> | mperature<br>k Duration<br>egin Jitter<br>egin Time<br>d Time | ٢                      |             |                    |                                                                      |                          | >              | HasTyp    | beDefiniti BaseDat   | a Variable Typ | pe      |
| Log                                                                                                    |                                                               |                        |             |                    |                                                                      |                          |                |           |                      |                | đΧ      |
| ¥ 🖯                                                                                                    |                                                               |                        |             |                    |                                                                      |                          |                |           |                      |                |         |
| Timestamp Source                                                                                                    | Server                                                        | Messag                 | e           |                    |                                                                      |                          |                |           |                      |                | ^       |
| 7/15/2022 2:03: DA Plugi                                                                                                    | n open62541                                                   | -bas Item [N           | S1 String   | PubCPUTemperatu    | ire] succeeded : Rev                                                 | isedSamplingInterv       | al=250, Revi   | sedQueue  | Size=1, MonitoredIt  | emId=1 [ret    | :=      |
| 7/15/2022 2:03: DA Plugi                                                                                                    | n open62541                                                   | -bas Item [N           | S1 String   | PubCallbackDurati  | on] succeeded : Rev                                                  | risedSamplingInterv      | al=250, Revi   | sedQueu   | eSize=1, Monitored   | emId=2 [ret    | = 1     |
| 7/15/2022 2:03: DA Plugi                                                                                                    | n open62541                                                   | -bas Item [N           | S1 String   | PubCycleBeginJitte | er] succeeded : Revis                                                | sedSamplingInterva       | I=250, Revis   | edQueue   | Size=1, MonitoredIte | mld=3 [ret =   | = G     |
| 7/15/2022 2:03: DA Plugin                                                                                                    | n open62541                                                   | -bas Item [N           | StilString  | PubCycleBeginTim   | succeeded : Revi                                                     | seasamplinginterva       | 250 Revis      | edQueue   | Size=1, Monitoredite | mid=4 [ret =   | =<br>Go |
| 7/15/2022 2:03: DA Plugi                                                                                                    | n open62541                                                   | -bas Item [N           | Stistring   | PubCycleSchedule   | Timel succeeded : Revise                                             | RevisedSamplingInterval= | erval=250 R    | evisedOu  | eueSize=1 Monitore   | ditemid=6[     | ret.    |
| 7/15/2022 2:03: DA Plugi                                                                                                    | n open62541                                                   | -bas Item [N           | S1IString   | PubSequenceNum     | berl succeeded : Re                                                  | visedSamplingInter       | val=250, Rev   | isedQue   | eSize=1. Monitored   | itemId=7 fre   | et =    |
| 7/15/2022 2:03: DA Plugi                                                                                                    | n open62541                                                   | -bas Item [N           | S1 String   | PubTxHWTimestar    | mp] succeeded : Rev                                                  | visedSamplingInterv      | al=250, Revi   | isedQueu  | eSize=1, Monitored   | temId=8 [ref   | t =     |
| 7/15/2022 2:03: DA Plugi                                                                                                    | n open62541                                                   | -bas Item [N           | S1 String   | PubToSubPathDela   | y] succeeded : Revi                                                  | sedSamplingInterva       | al=250, Revis  | edQueue   | Size=1, MonitoredIte | emid=9 [ret    | =       |
| 7/15/2022 2:03: DA Plugi                                                                                                    | n open62541                                                   | -bas Item [N           | S1 String   | SubRxHWTimestar    | mp] succeeded : Rev                                                  | visedSamplingInterv      | al=250, Revi   | isedQueu  | eSize=1, Monitored   | temId=10 [re   | et 🗸    |

Figure 5-3. UaExpert connected to the Subscriber

On the UaExpert client connected to the Subscriber, we can observe the CPU temperature published by the Publisher and the path delay from Publisher to Subscriber which is close to 800ns.

#### 5.3.3 **Taprio effects on PTP/Best Effort Traffic**

As previous mentioned, PTP traffic is assigned to Hardware queue 0.

On the Publisher (platform 1), we can use pktgen to simulate high load best effort traffic, which is sent to queue 3 of ٠ eth0, and remove the TAPRIO gdisc by default.

```
# /home/root/pktgen/pktgen_sample01_simple.sh -i eth0 -q 3 -s 1000 -n 0
```

# tc qdisc del dev eth0 root

Observe the PTP synchronization on Publisher:

The sync is lost when pktgen is running, restored after pktgen is killed.

| The left Tera Term  | > | Subscriber                 |
|---------------------|---|----------------------------|
| The right Tera Term | > | Publisher                  |
| Red block           | > | before pktgen script runs  |
| Yellow blocks       | > | after pktgen script quilts |
|                     |   |                            |

**TSN Evaluation Guide** 

| COM25:921600baud - Te   | ra Term VT         |                   |                   | - 🗆 X | 🛚 🦉 COM27:921600baud - Tera Term VT — 🗆 🔿                                                            |
|-------------------------|--------------------|-------------------|-------------------|-------|----------------------------------------------------------------------------------------------------|
| File Edit Setup Control | Window Resize Help |                   |                   |       | File Edit Setup Control Window Resize Help                                                           |
| root@11200-demo:        | ~# tail -† /va     | r/log/ptp41.log   |                   |       |                                                                                                    |
| ptp41[1935.765]:        | master offset      | 12 s3 freq        | +260 path delay   | 797   | <pre>\root@11200-demo:~# /home/root/pktgen/pktgen_sample01_simple.sh -1 eth0 -q 3 -s 1000 -n 0</pre> |
| ptp41[1936.766]:        | master offset      | -19 s3 freq       | +232 path delay   | 797   | WARN : Missing destination MAC address                                                               |
| ptp41[1937.766]:        | master offset      | 20 s3 freq        | +266 path delay   | 797   | WARN : Missing destination IP address                                                                |
| ptp41[1938.766]:        | master offset      | 5 s3 freq         | +257 path delay   | 797   | Running ctrl^C to stop                                                                               |
| ptp41[1939.766]:        | master offset      | -50 s3 freq       | +203 path delay   | 797   | <u>^c</u>                                                                                            |
| ptp41[1940.766]:        | master offset      | 27 s3 freq        | +265 path delay   | 797   | froot@i1200-demo:~#                                                                                  |
| ptp41[1941.766]:        | master offset      | -3 s3 freq        | +243 path delay   | 797   |                                                                                                    |
| ptp41[1942.766]:        | master offset      | 4 s3 freq         | +249 path delay   | 797   | 4                                                                                                    |
| ptp41[1943.766]:        | master offset      | 35 s3 freq        | +281 path delay   | 797   |                                                                                                    |
| ptp41[1944.767]:        | master offset      | -42 s3 freq       | +215 path delay   | 797   | 0                                                                                                    |
| ptp41[1945.767]:        | master offset      | 4 s3 freq         | +248 path delay   | 797   | 5                                                                                                    |
| ptp41[1946.767]:        | master offset      | 4 s3 freq         | +250 path delay   | 797   |                                                                                                    |
| ptp41[1947.767]:        | master offset      | -18 s3 freq       | +229 path delay   | 797   |                                                                                                    |
| ptp41[1948.767]:        | master offset      | -7 s3 freq        | +234 path delay   | 801   |                                                                                                    |
| ptp41[1949.767]:        | master offset      | 9 s3 freq         | +248 path delay   | 801   |                                                                                                    |
| ptp1122000120031        | 7m5 301 max        | 000 ireq 11/2 i/  | 301 delay 733 17  |       |                                                                                                    |
| ptp41[1984.203]:        | rms 734 max        | 784 freq +306 +/- | 641 delay 801 +/- | 0     |                                                                                                    |
| ptp41[1985.204]:        | rms 565 max        | 690 freq +669 +/- | 42                |       |                                                                                                    |
| ptp41[1986.205]:        | rms 218 max        | 341 freq +571 +/- | 59                |       |                                                                                                    |
| ptp41[1987.205]:        | rms 39 max         | 93 freq +414 +/-  | 45                |       |                                                                                                    |
| ptp41[1988.206]:        | rms 46 max         | 62 freq +309 +/-  | 23 delay 795 +/-  | 0     |                                                                                                    |
| ptp41[1989.207]:        | rms 40 max         | 48 freq +272 +/-  | 12                |       |                                                                                                    |
| ptp41[1989.707]:        | master offset      | -2 s3 freq        | +301 path delay   | 795   | x ·                                                                                                  |
| ptp41[1990.707]:        | master offset      | -25 s3 freq       | +278 path delay   | 795   |                                                                                                    |
| ptp41[1991.707]:        | master offset      | 15 s3 freq        | +310 path delay   | 795   |                                                                                                    |
| ptp41[1992.708]:        | master offset      | 7 s3 freq         | +307 path delay   | 795   |                                                                                                    |
| ptp41[1993.708]:        | master offset      | 30 s3 freq        | +332 path delay   | 795   |                                                                                                    |
| ptp41[1994.708]:        | master offset      | -2 s3 freq        | +309 path delay   | 795   |                                                                                                    |
| ptp41[1995.708]:        | master offset      | -39 s3 freq       | +271 path delay   | 795   |                                                                                                    |
| ptp41[1996.708]:        | master offset      | -13 s3 freq       | +285 path delay   | 791   |                                                                                                    |
| ptp41[1997.708]:        | master offset      | 27 s3 freq        | +322 path delay   | 791   |                                                                                                    |
|                         |                    |                   |                   |       |                                                                                                    |

When TAPRIO is not configured, the PTP synchronization is impacted by high load best effort traffic.

On Publisher, attach the TAPRIO qdisc to eth0, then run pktgen script to simulate high load best effort traffic.

# tc qdisc replace dev eth0 parent root handle 100 taprio num\_tc 4 map 0 1 2 3 queues 1@0 1@1 1@2 1@3 base-time 001000000 sched-entry S 0x8 500000 sched-entry S 0x05 500000 flags 2

# /home/root/pktgen\_pktgen\_sample01\_simple.sh -i eth0 -q 3 -s 1000 -n 0

When TAPRIO is enabled, PTP runs normally, even the pktgen script is running, which demonstrates the power of TAPRIO.

| 🚨 COM25:921600baud - Tera Term | VT                |             |                 | - 🗆 X | - 🛛 X                                                                                                  |
|--------------------------------|-------------------|-------------|-----------------|-------|----------------------------------------------------------------------------------------------------|
| File Edit Setup Control Windo  | w Resize Help     |             |                 |       | File Edit Setup Control Window Resize Help                                                             |
| root@i1200-demo:~# ta          | ail -f /var/log/p | tp41.log    |                 | ^     | <pre>root@i1200-demo:~# tc qdisc replace dev eth0 parent root handle 100 taprio num_tc 4 map 0 ^</pre> |
| ptp41[2321.762]: mast          | ter offset        | 9 s3 freq   | +274 path delay | 801   | 1 2 3 queues 1@0 1@1 1@2 1@3 base-time 001000000 sched-entry S 0x8 500000 sched-entry S 0x             |
| ptp41[2322.762]: mast          | ter offset        | -15 s3 freq | +252 path delay | 801   | .05 500000 flags 2                                                                                     |
| ptp41[2323.762]: mast          | ter offset        | 32 s3 freq  | +295 path delay | 801   | root@i1200-demo:~#                                                                                     |
| ptp41[2324.762]: mast          | ter offset        | 0 s3 freq   | +272 path delay | 801   | root@i1200-demo:~# /home/root/pktgen/pktgen_sample01_simple.sh -i eth0 -q 3 -s 1000 -n 0               |
| ptp41[2325.762]: mast          | ter offset        | 0 s3 freq   | +272 path delay | 801   | WARN : Missing destination MAC address                                                                 |
| ptp41[2326.763]: mast          | ter offset        | -15 s3 freq | +257 path delay | 801   | WARN : Missing destination IP address                                                                  |
| ptp41[2327.763]: mast          | ter offset        | 0 s3 freq   | +268 path delay | 801   | Running ctrl^C to stop                                                                                 |
| ptp41[2328.763]: mast          | ter offset        | -12 s3 freq | +256 path delay | 799   |                                                                                                    |
| ptp41[2329.763]: mast          | ter offset        | 26 s3 freq  | +290 path delay | 799   | 9                                                                                                    |
| ptp41[2330.763]: mast          | ter offset        | -5 s3 freq  | +267 path delay | 799   |                                                                                                    |
| ptp41[2331.763]: mast          | ter offset        | 2 s3 freq   | +273 path delay | 799   | 1                                                                                                    |
| ptp41[2332.764]: mast          | ter offset        | -5 s3 freq  | +266 path delay | 799   |                                                                                                    |
| ptp41[2333.764]: mast          | ter offset        | 41 s3 freq  | +311 path delay | 799   |                                                                                                    |
| ptp41[2334.764]: mast          | ter offset        | -51 s3 freq | +231 path delay | 799   |                                                                                                    |
| ptp41[2335.765]: mast          | ter offset        | 42 s3 freq  | +309 path delay | 799   |                                                                                                    |
| ptp41[2336.765]: mast          | ter offset        | -9 s3 freq  | +270 path delay | 795   |                                                                                                    |
| ptp41[2337.765]: mast          | ter offset        | -25 s3 freq | +252 path delay | 795   |                                                                                                    |
| ptp41[2338.765]: mast          | ter offset        | -9 s3 freq  | +260 path delay | 795   |                                                                                                    |
| ptp41[2339.765]: mas1          | ter offset        | 23 s3 freq  | +289 path delay | 795   |                                                                                                    |
| ptp41[2340.765]: mast          | ter offset        | -6 s3 freq  | +267 path delay | 793   |                                                                                                    |
| ptp41[2341.766]: mas1          | ter offset        | 1 s3 freq   | +2/2 path delay | 793   |                                                                                                    |
| ptp41[2342.766]: mast          | ter offset        | -6 s3 treq  | +266 path delay | 793   |                                                                                                    |
| ptp41[2343.766]: mast          | ter offset        | -23 s3 freq | +247 path delay | 793   | 2                                                                                                    |
| ptp41[2344.766]: mast          | ter offset        | 9 s3 freq   | +2/2 path delay | 793   |                                                                                                    |
| ptp41[2345.766]: mast          | ter offset        | -14 s3 freq | +252 path delay | 793   |                                                                                                    |
| ptp41[2346.767]: mast          | ter offset        | 8 s3 freq   | +2/0 path delay | 793   |                                                                                                    |
| ptp41[2347.766]: mast          | ter offset        | 16 s3 freq  | +280 path delay | 793   |                                                                                                    |
| ptp41[2348.766]: mast          | ter offset        | 1 s3 freq   | +2/0 path delay | 793   |                                                                                                    |
| ptp41[2349.767]: mast          | ter offset        | -6 S3 Treq  | +263 path delay | 793   |                                                                                                    |
| ptp41[2350.767]: mast          | ten officet       | 1/ S5 Treq  | +284 path delay | 793   |                                                                                                    |
| ptp+1[2351.707]: mast          | ter offset        | -SI SS Tred | +241 path delay | 793   |                                                                                                    |
| ptp41[2352.767]: mast          | ten officet       | 25 S5 Treq  | +200 path delay | 795   |                                                                                                    |
| ptp41[2353.767]: mast          | ten officet       | -25 S5 Treq | +248 path delay | 793   |                                                                                                    |
| ptp41[2354.767]: mast          | ter offset        | 23 S5 Treq  | +205 path delay | 703   |                                                                                                    |
| DCD4112000./0/1: mas1          | Ler orrset        | -25 55 Tred | +z48 path delay | (3)   |                                                                                                    |

#### 5.3.4 **More Experiment**

We can also try:

OPC UA traffic  $\rightarrow$  priority 2  $\rightarrow$  queue2

PTP traffic  $\rightarrow$  priority 1  $\rightarrow$  queue 1

Best effort traffic  $\rightarrow$  priority 0  $\rightarrow$  queue 0

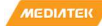

```
// OPC UA traffic --> priority 2
# tc filter add dev eth0 egress prio 1 u32 match u16 0xb62c 0xffff at -2 action skbedit
priority 2
// OPC UA traffic --> priority 1
# tc filter add dev eth0 egress prio 1 u32 match u16 0x88f7 0xffff at -2 action skbedit
priority 1
# tc qdisc replace dev eth0 parent root handle 100 taprio num tc 4 map 0 1 2 3 queues
100 101 102 103 base-time 001000000 sched-entry S 0x1 400000 sched-entry S 0x4 300000
sched-entry S 0x2 300000 flags 2
// high load best effort traffic generated by pktgen
# /home/root/pktgen/pktgen_sample01_simple.sh -i eth0 -q 0 -s 1000 -n 0
```

#### 5.4 **UaExpert Installation**

Below steps shows how to use UaExpert to connect to an OPC UA server on a Window10 PC.

1. Open the UaExpert GUI. Click on the 'Add Server' button.

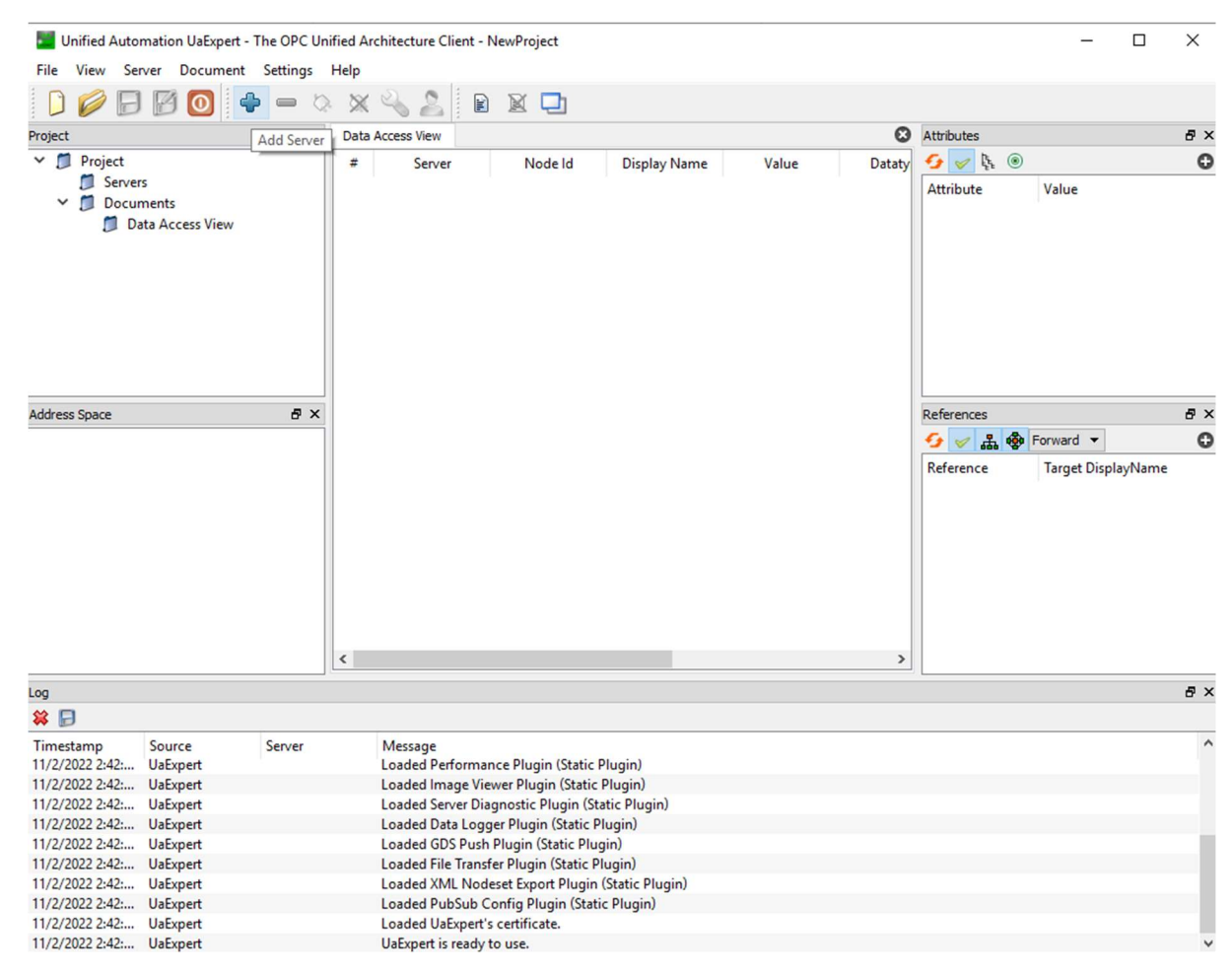

Figure 5-4. Add Server

2. The 'Add Server' window will pop up. Select Custom Discovery and double click '< Double click to Add Server... >'. The 'Enter URL' window will pop up. Input IP address and port number of the OPC UA server separated by colon. For example, the complete URL is opc.tcp://192.168.1.3:4840 in below snapshot. Click OK.

| Unified Automation Ua                                                                                                    | Expert - The OPC Unifi | ed Architectur                            | e Client - NewProject —                                                                                                    | $\times$ |
|----------------------------------------------------------------------------------------------------|------------------------|-------------------------------------------|----------------------------------------------------------------------------------------------------|----------|
| File View Server Doc                                                                                                    | ument Settings H       | elp                                       |                                                                                                    |          |
| 📔 🥟 🖯 🖾 🧕                                                                                                    | ) 🗣 😑 🔅                | XX                                        |                                                                                                    |          |
| Project                                                                                                    | 8 ×                    | Data Access V                             | 🖬 Add Server ? 🔀 🛛 Attributes 🗧                                                                                                    | 5 ×      |
| Address Space                                                                                                    | View                   | # S                                       | Configuration Name PKI Store Default Discovery Advanced Endpoint Filter No Filter O Cocal ServersOnNetwork O Global Discovery Server ServersOnNetwork Beferences References                                                                                                    | <b>0</b> |
| Address Space                                                                                                    |                        |                                           | Souther state of the state of the state o | 0        |
|                                                                                                    |                        | ¢                                         | Authentication Settings     Anonymous                                                                                                    |          |
| Log                                                                                                    |                        |                                           | line in the second second second second second second second second second second second second second second s                                                                                                    | 7 × 7    |
| 😫 🕞<br>Timestamp Source                                                                                                    | Server                 | Messa                                     | Password                                                                                                    | ^        |
| 11/2/2022 2:42: UaExpert<br>11/2/2022 2:42: UaExpert<br>11/2/2022 2:42: UaExpert<br>11/2/2022 2:42: UaExpert<br>11/2/2022 2:42: UaExpert                                                                     |                        | Loade<br>Loade<br>Loade<br>Loade          | Certificate Private Key                                                                                                    |          |
| 11/2/2022 2:42:         UBExpert           11/2/2022 2:42:         UBExpert           11/2/2022 2:42:         UBExpert           11/2/2022 2:42:         UBExpert           11/2/2022 2:42:         UBExpert |                        | Loade<br>Loade<br>Loade<br>Loade<br>Loade | Connect Automatically OK Cancel                                                                                                    |          |
| 11/2/2022 2:42: UaExpert                                                                                                    |                        | UaExper                                   | t is ready to use.                                                                                                    | ~        |

### Figure 5-5. Enter URL

3. The new server (i.e., opc.tcp://192.168.1.3:4840) will be listed under Custom Discovery. Click to expand it. Then click to expand 'open62541-based OPC UA Application (opc.tcp)'. A 'Replaced Hostname' window will pop up. Click 'Yes'.

**TSN Evaluation Guide** 

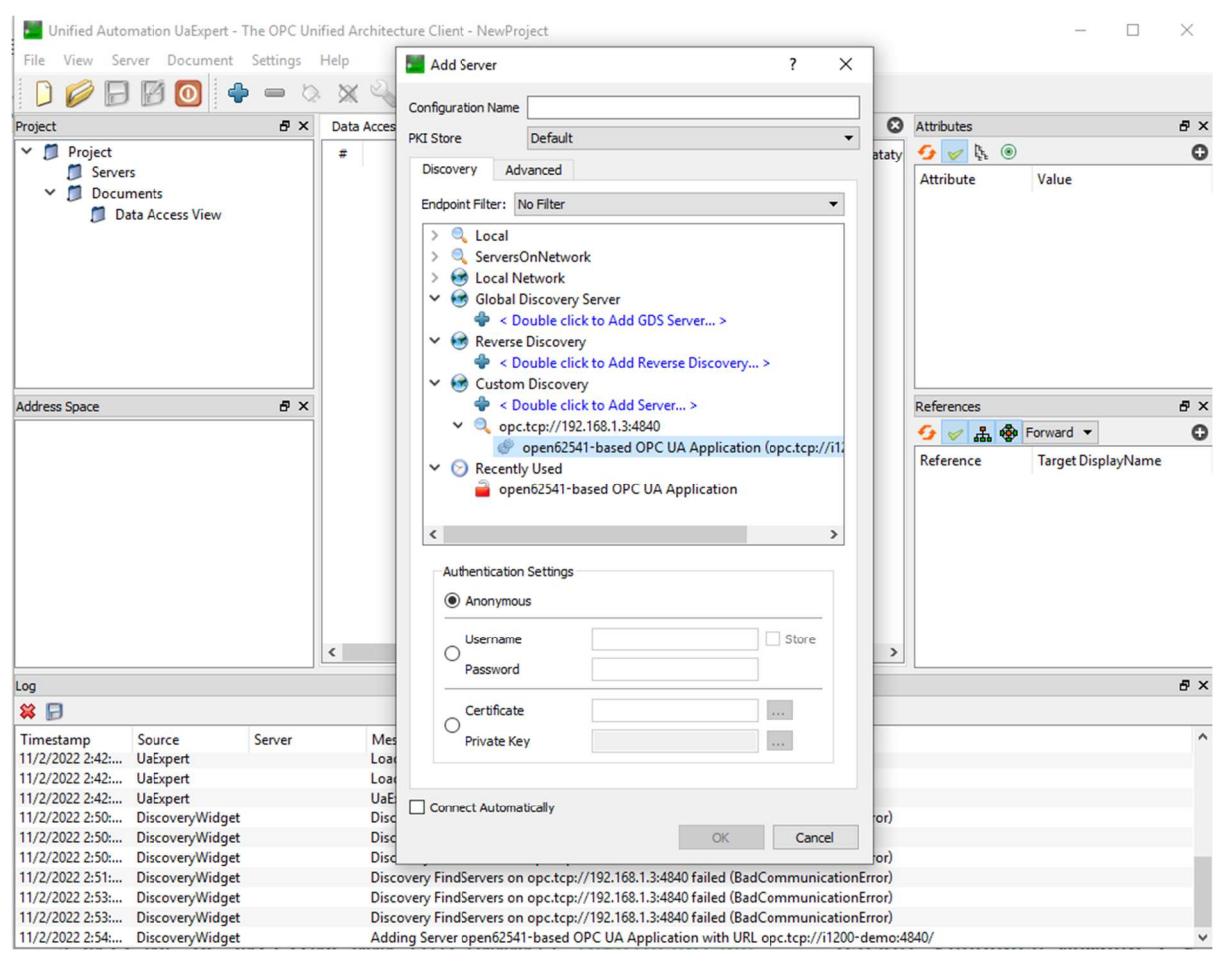

Figure 5-6. New server list

4. Click to select 'None – None (...)' and click OK.

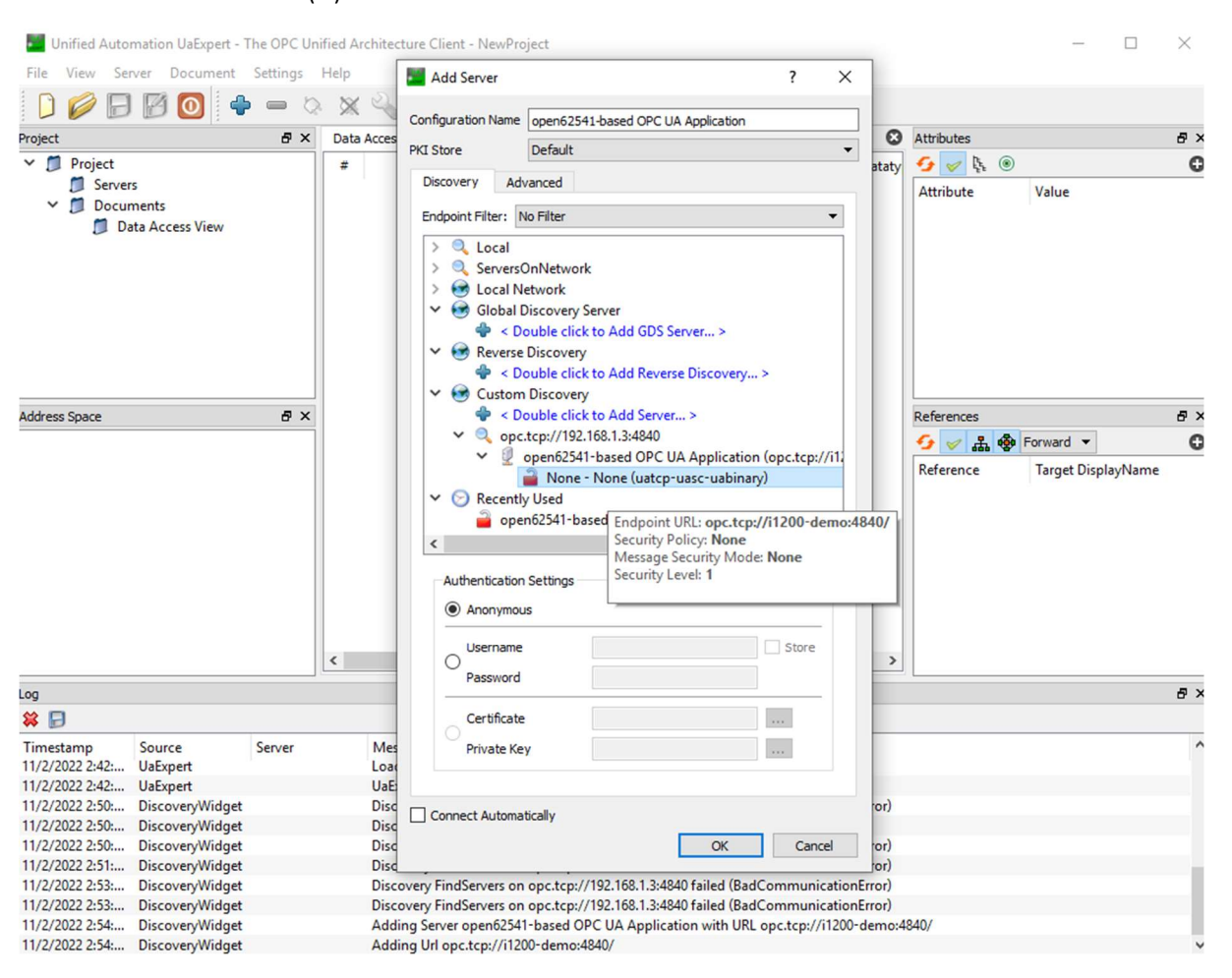

Figure 5-7. Select None – None option

5. Right click on the server listed under 'Servers' and click 'Connect'.

| 📕 Ui    | nified Autor | nation UaExpert | The OPC Uni  | fied Architecture | Client -   | NewProject*      |                             |                   |              | 0.010.00.01 |     | -             |        | ×  |
|---------|--------------|-----------------|--------------|-------------------|------------|------------------|-----------------------------|-------------------|--------------|-------------|-----|---------------|--------|----|
| File    | View Ser     | ver Document    | Settings     | Help              |            |                  |                             |                   |              |             |     |               |        |    |
| D       |              | 10              | <b>)</b> — 🔅 | × 4               |            |                  |                             |                   |              |             |     |               |        |    |
| Project |              |                 | ₽×           | Data Access Vie   | v          |                  |                             |                   | 0            | Attributes  |     |               |        | ð× |
| × 🎵     | Project      |                 |              | # Ser             | /er        | Node Id          | Display Name                | Value             | Dataty       | 5 V B       | ۲   |               |        | 0  |
| ~       | Server       | 5               |              |                   |            |                  |                             |                   |              | Attribute   |     | Value         |        |    |
|         | 🔷 op         | en6254 🔼 Co     | onnect       |                   |            |                  |                             |                   |              |             |     |               |        |    |
| ×       | Docur        | nents Di        | sconnect     |                   |            |                  |                             |                   |              |             |     |               |        |    |
|         | Da Da        | ta Acce         | oportion     |                   |            |                  |                             |                   |              |             |     |               |        |    |
|         |              | - FI            | operties     |                   |            |                  |                             |                   |              |             |     |               |        |    |
|         |              | a cr            | nange User   |                   |            |                  |                             |                   |              |             |     |               |        |    |
|         |              | - Re            | move         |                   |            |                  |                             |                   |              |             |     |               |        |    |
|         |              |                 |              |                   |            |                  |                             |                   |              |             |     |               |        |    |
|         |              |                 |              |                   |            |                  |                             |                   |              |             |     |               |        |    |
| <       |              |                 | >            |                   |            |                  |                             |                   |              |             |     |               |        |    |
| Address | Space        |                 | ₽×           |                   |            |                  |                             |                   |              | References  |     |               |        | đ× |
|         |              |                 |              |                   |            |                  |                             |                   |              | 😏 🧹 🚠       | 🔹 F | orward 🔻      |        | 0  |
|         |              |                 |              |                   |            |                  |                             |                   |              | Reference   |     | Target Displa | ayName |    |
|         |              |                 |              |                   |            |                  |                             |                   |              |             |     |               |        |    |
|         |              |                 |              |                   |            |                  |                             |                   |              |             |     |               |        |    |
|         |              |                 |              |                   |            |                  |                             |                   |              |             |     |               |        |    |
|         |              |                 |              |                   |            |                  |                             |                   |              |             |     |               |        |    |
|         |              |                 |              |                   |            |                  |                             |                   |              |             |     |               |        |    |
|         |              |                 |              |                   |            |                  |                             |                   |              |             |     |               |        |    |
|         |              |                 |              |                   |            |                  |                             |                   |              |             |     |               |        |    |
|         |              |                 |              |                   |            |                  |                             |                   |              |             |     |               |        |    |
|         |              |                 |              | <                 |            |                  |                             |                   | >            |             |     |               |        |    |
| Log     |              |                 |              |                   |            |                  |                             |                   |              |             |     |               |        | ₽× |
| 🗱 📄     | l .          |                 |              |                   |            |                  |                             |                   |              |             |     |               |        |    |
| Timest  | tamp         | Source          | Server       | Message           |            |                  |                             |                   |              |             |     |               |        | ^  |
| 11/2/2  | 022 2:42:    | UaExpert        |              | Loaded I          | JaExpert'  | s certificate.   |                             |                   |              |             |     |               |        |    |
| 11/2/2  | 022 2:42:    | UaExpert        |              | UaExpert          | is ready   | to use.          |                             |                   |              |             |     |               |        |    |
| 11/2/2  | 022 2:50:    | DiscoveryWidge  | t            | Discover          | y FindSei  | rvers on opc.tcp | ://192.168.1.3:4840 failed  | d (BadCommunic    | cationError) |             |     |               |        |    |
| 11/2/2  | 022 2:50:    | DiscoveryWidge  | τ<br>+       | Discover          | FindSer    | rvers on opc.tcp | :// 192.108.1.1/:4801 faile | d (Bad Community  | cationError) |             |     |               |        |    |
| 11/2/2  | 022 2:51:    | DiscoveryWidge  | t            | Discover          | FindSer    | ivers on opcitcp | ://192.168.1.3:4840 failer  | d (BadCommunic    | cationError) |             |     |               |        |    |
| 11/2/2  | 022 2:53:    | DiscoveryWidge  | t            | Discover          | FindSer    | ivers on opc.tcp | ://192.168.1.3:4840 failed  | d (BadCommunic    | cationError) |             |     |               |        |    |
| 11/2/2  | 022 2:53:    | DiscoveryWidge  | t            | Discover          | FindSer    | rvers on opc.tcp | ://192.168.1.3:4840 failed  | d (BadCommunio    | cationError) |             |     |               |        |    |
| 11/2/2  | 022 2:54:    | DiscoveryWidge  | t            | Adding            | erver op   | en62541-based    | OPC UA Application wit      | th URL opc.tcp:// | i1200-demo:4 | 840/        |     |               |        |    |
| 11/2/2  | 022 2:54:    | DiscoveryWidge  | t            | Adding            | Irl opc.to | :p://i1200-demo  | :4840/                      |                   |              |             |     |               |        | ~  |

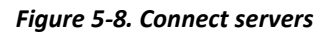

6. You are now connected to the OPC UA server and can browse or monitor its object. To monitor the value of an object, you can drag and drop the object to the 'Data Access View' area.

| Unified A      | utomation UaExpert - 1 | The OPC Ur | ified Ar | chitecture Client | - NewProject*        |                     |                    |                  |                                       | - 0                | ×       |
|----------------|------------------------|------------|----------|-------------------|----------------------|---------------------|--------------------|------------------|---------------------------------------|--------------------|---------|
| File View      | Server Document        | Settings   | Help     |                   |                      |                     |                    |                  |                                       |                    |         |
|                |                        |            |          | 2 2 1             |                      |                     |                    |                  |                                       |                    |         |
| : 🔽 🚩          |                        |            | Data     | <b>\</b>          |                      |                     |                    | 0                | A A A A A A A A A A A A A A A A A A A |                    |         |
| Project        |                        | ъ ×        | Data     | Access view       | 2010.00              |                     | 107040             | G                | Attributes                            |                    |         |
| Projec         | t                      |            | #        | Server            | Node Id              | Display Name        | Value              | Dataty           | 😏 🏹 لېږ 🔘                             |                    | 0       |
| t j se         | onen62541-based OP     |            |          | open62541-bas     | . NST[String]Publ    | Publisher CPU 1     | 33.087             | Double           | Attribute                             | Value              | ^       |
| ~ 🗖 D          | cuments                | e on Appl  |          |                   |                      |                     |                    |                  | ✓ Nodeld                              | ns=1;s             | =Publ   |
| 1              | Data Access View       |            |          |                   |                      |                     |                    |                  | NamespaceInd                          | ex 1               |         |
|                |                        |            |          |                   |                      |                     |                    |                  | Identifier Type                       | String             | L.C.D.  |
|                |                        |            |          |                   |                      |                     |                    |                  | NodeClass                             | Publist            | herCPi  |
|                |                        |            |          |                   |                      |                     |                    |                  | BrowseName                            | 1 "Put             | hlisher |
|                |                        |            |          |                   |                      |                     |                    |                  | DisplayName                           | "en-US             | S", "Pu |
|                |                        |            |          |                   |                      |                     |                    |                  | Description                           |                    |         |
|                |                        |            |          |                   |                      |                     |                    |                  | ✓ Value                               |                    | ~       |
| <              |                        | >          |          |                   |                      |                     |                    |                  | <                                     |                    | >       |
| Address Space  |                        | ₽×         |          |                   |                      |                     |                    |                  | References                            |                    | ₽×      |
| 5 No Highligh  | nt                     | -          |          |                   |                      |                     |                    |                  | 😏 🥪 🚠 🍪 Forwa                         | ard 🔻              | 0       |
| > 🚞 AI         | iases                  | ^          |          |                   |                      |                     |                    |                  | Reference Tar                         | get DisplayNam     | e       |
| 🗸 😽 Pu         | ublisher               |            |          |                   |                      |                     |                    |                  | HasTypeDefiniti Bas                   | eDataVariableTv    | pe      |
| > 🗨            | Publisher CPU Tempe    | erature    |          |                   |                      |                     |                    |                  |                                       | ,                  | -       |
| > 🧲            | Publisher Callback Du  | uration    |          |                   |                      |                     |                    |                  |                                       |                    |         |
| > <            | Publisher Cycle Begin  | Jitter     |          |                   |                      |                     |                    |                  |                                       |                    |         |
| > <            | Publisher Cycle Begin  | Time       |          |                   |                      |                     |                    |                  |                                       |                    |         |
| > <            | Publisher Cycle End T  | lime       |          |                   |                      |                     |                    |                  |                                       |                    |         |
| > <            | Publisher Cycle Schee  | dule Tin   |          |                   |                      |                     |                    |                  |                                       |                    |         |
| > <            | Publisher Sequence N   | lumber 🗸   |          |                   |                      |                     |                    |                  |                                       |                    |         |
| <              | Dublisher Ty UM/ Time  | >          | <        |                   |                      |                     |                    | >                |                                       |                    |         |
| Log            |                        |            |          |                   |                      |                     |                    |                  |                                       |                    | ₽×      |
| 😫 🕞            |                        |            |          |                   |                      |                     |                    |                  |                                       |                    |         |
| Timestamp      | Source                 | Server     |          | Message           |                      |                     |                    |                  |                                       |                    | ^       |
| 11/2/2022 3:02 | 2: AddressSpaceM       | open6254   | 1-bas    | QascAddressSpa    | aceModel::mimeDat    | a                   |                    |                  |                                       |                    |         |
| 11/2/2022 3:02 | 2: DA Plugin           |            |          | QascDaModel::     | dropMimeData         |                     |                    |                  |                                       |                    |         |
| 11/2/2022 3:02 | 2: DA Plugin           | open6254   | 1-bas    | No subscription   | available for Server | d 0                 |                    |                  |                                       |                    |         |
| 11/2/2022 3:02 | 2: DA Plugin           | open6254   | 1-bas    | Creating new su   | bscription: ClientHa | indle=0, Publishing | nable=1, LifeTim   | neCount=2400,    | MaxKeepAliveCount=10                  | ), Priority=0, Pub | olis    |
| 11/2/2022 3:02 | 2: DA Plugin           | open6254   | I-bas    | CreateSubscript   | ion succeeded [ret = | Good                |                    |                  |                                       |                    |         |
| 11/2/2022 3:02 | 2 DA Plugin            | open6254   | I-bas    | Revised values:   | LifeTimeCount=240    | u, MaxKeepAliveCou  | int=10, Priority=0 | 0, PublishingInt | erval=500, Subscription               | d=2                |         |
| 11/2/2022 3:02 | DA Plugin              | open6254   | I-bas    | Item [NIS1IString | Dublicher CDUT       | aratural Camplinal  | nten al-250 Our    | Size=1 Dise      | ardOldert=1 ClientUsed                | le=1               | _       |
| 11/2/2022 3:02 | DA Plugin              | open6254   | 1-has    | CreateMonitore    | ditems succeeded in  | et = Good           | incival=250, Que   | ucoize= i, Disco | and ondest= 1, Chentmand              | nc= 1              |         |
| 11/2/2022 3:02 | 2: DA Plugin           | open6254   | 1-bas    | Item [NS1 String  | IPublisherCPUTem     | perature] succeeded | : RevisedSamplin   | nginterval=250.  | RevisedQueueSize=1. M                 | onitoredItemId=    | 1[ ¥    |
|                |                        |            |          |                   |                      |                     |                    | -                |                                       |                    |         |

Figure 5-9. Monitor server object

## 6 NETCONF/YANG

NETCONF provides mechanisms to install, manipulate, and delete the configuration of network devices. Its operations are realized on top of a simple Remote Procedure Call (RPC) layer. The NETCONF protocol uses XML based data encoding for the configuration data as well as the protocol messages.

YANG is a standards-based, extensible, hierarchical data modeling language that is used to model the configuration and state data used by NETCONF operations, remote procedure calls (RPCs), and server event notifications.

A YANG module defines a data model through its data, and the hierarchical organization of and constraints on that data. A module can be a complete, standalone entity, or it can reference definitions in other modules and sub-modules as well as augment other data models with additional nodes. The module dictates how the data is represented in XML.

A YANG module defines not only the syntax but also the semantics of the data. It explicitly defines relationships between and constraints on the data. This enables user to create syntactically correct configuration data that meets constraint requirements and enables user to validate the data against the model before uploading it and committing it on a device [7].

### 6.1 Tools

The tools using to demonstrate remote configuration follow that in <u>NXP Real-time Edge Software</u>. Following diagram shows the high-level architecture of Netopeer2 and sysrepo.

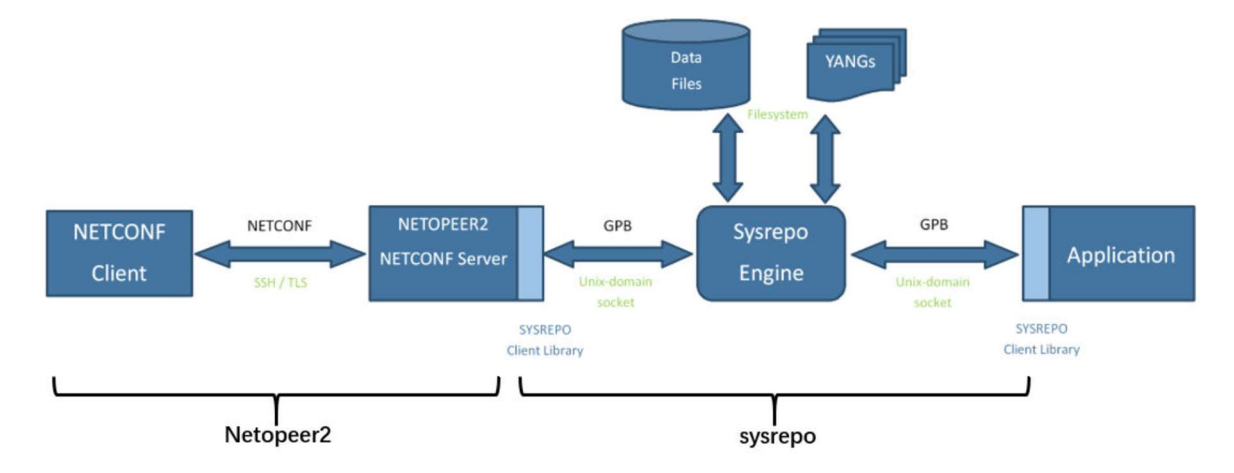

Figure 6-1. Architecture of Netopeer2 and sysrepo

### 6.1.1 Sysrepo

<u>Sysrepo</u> is a YANG-based datastore for Unix/Linux systems. Applications that have their configuration modelled using YANG can use Sysrepo for its management[8].

### 6.1.2 Netopeer2

**Netopeer2** is a server for implementing network configuration management based on the NETCONF Protocol. This is the second generation, originally available as the <u>Netopeer project</u>. Netopeer2 is based on the new generation of the NETCONF and YANG libraries - <u>libyang and libnetconf2</u>. The Netopeer2 server uses <u>sysrepo</u> as a NETCONF datastore implementation[9].

### 6.1.3 Tools in meta-mediatek-tsn

The remote configuration tools using NETCONF/YANG in <u>meta-mediatek-tsn</u> layer mainly refers to <u>meta-real-time-edge</u>. Some modifications are made to adapt to MediaTek platform.

### 6.2 Remote Configuration

### 6.2.1 Test topology

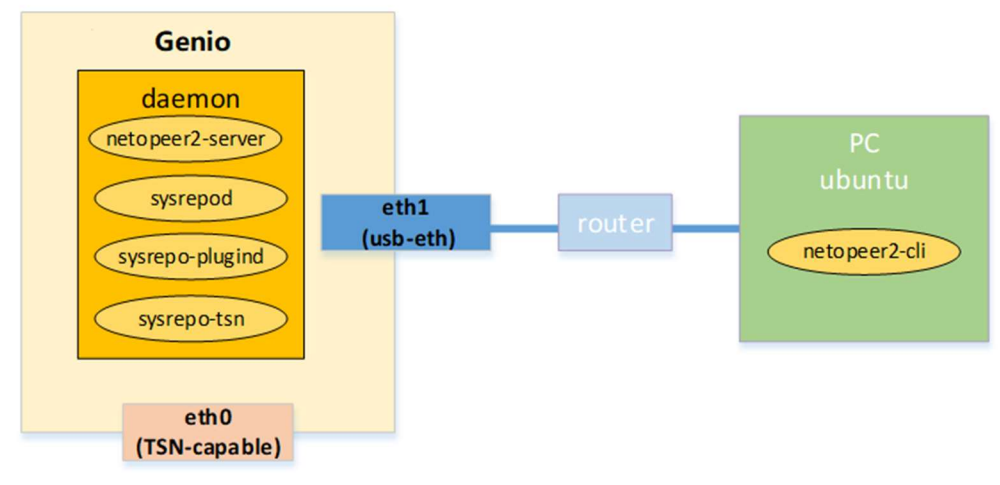

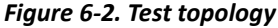

The package in <u>meta-mediatek-tsn</u> will create a service which will start daemons (netopeer2-server/sysrepod/sysrepoplugind/sysrepo-tsn) and install required yang models. Then we can configure TSN qdisc from netopeer2 client(netopeer2cli) by using proper .xml files.

### Note:

You can also run netopeer2-cli on Genio board with "connect localhost" for concept demonstration.

### 6.2.2 Test Steps

• On Genio board, ensure the required daemons already run. These daemons are started by sysrepo-cfg.service when boot up.

```
# ps aux | grep sysrepo
# ps aux | grep neto
```

| i1200-demo  | login: | root |     |        |        |       |     |       |      |                           |
|-------------|--------|------|-----|--------|--------|-------|-----|-------|------|---------------------------|
| root@i1200- | demo:~ | # ps | aux | grep s | sysrep | C     |     |       |      |                           |
| root        | 363    | 1.3  | 0.5 | 302728 | 11120  | ?     | Ssl | 18:16 | 0:00 | /usr/bin/sysrepod         |
| root        | 372    | 0.0  | 0.0 | 6296   | 268    | ?     | Ss  | 18:16 | 0:00 | /usr/bin/sysrepo-plugind  |
| root        | 378    | 0.0  | 0.1 | 153900 | 2308   | ?     | Ssl | 18:16 | 0:00 | /usr/bin/sysrepo-tsn      |
| root        | 442    | 0.0  | 0.0 | 2948   | 1312   | ttyS0 | S+  | 18:16 | 0:00 | grep sysrepo              |
| root@i1200- | demo:~ | # ps | aux | grep r | neto   |       |     |       |      |                           |
| root        | 383    | 0.9  | 0.3 | 387132 | 6940   | ?     | Ssl | 18:16 | 0:07 | /usr/bin/netopeer2-server |
| root        | 453    | 0.0  | 0.0 | 2948   | 1312   | ttvS0 | S+  | 18:30 | 0:00 | grep neto                 |

• At the same time, check corresponding YANG modules are installed. These modules are installed by sysrepo-cfg.service when boot up.

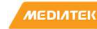

| # | S١ | /SI | re       | no     | c1  | -1 | -1 |
|---|----|-----|----------|--------|-----|----|----|
|   |    |     | <u> </u> | $\sim$ | ~ . |    |    |

| voot@il200-demo:~# sysrepoctl -l<br>jysrepo schema directory: /etc/sysrepo/yang/<br>jysrepo data directory: /etc/sysrepo/data/<br>(Do not alter contents of these directories manually) |                                        |                                         |                        |              |            |                                                              |  |  |  |  |
|----------------------------------------------------------------------------------------------------|----------------------------------------|-----------------------------------------|------------------------|--------------|------------|--------------------------------------------------------------|--|--|--|--|
| Module Name                                                                                                    | Revision                               | Conformance                             | Data Owner             | Permissions  | Submodules | Enabled Features                                             |  |  |  |  |
| ietf-netconf-notifications<br>ietf-netconf<br>data_startum_ymath_url                                                                                                    | 2012-02-06<br>2011-06-01               | Installed<br>Installed                  | root:root<br>root:root | 666<br>  666 |            | <br> <br>  writable-running candidate rollback-on-error vali |  |  |  |  |
| ietf-netconf-acm<br>sysrepo-module-dependencies                                                                                                    | 2018-02-14                             | Installed<br>Installed                  | root:root<br>root:root | 666          | 1          |                                                              |  |  |  |  |
| sysrepo-notification-store<br>sysrepo-persistent-data                                                                                                    | 2016-11-22<br>2016-03-30               | Installed<br>Installed                  | root:root<br>root:root | 666<br>666   |            |                                                              |  |  |  |  |
| nc-notifications<br>notifications<br>ietf_v509_cont_to_name                                                                                                    | 2008-07-14                             | Installed<br>  Installed<br>  Installed | root:root<br>root:root | 666          |            |                                                              |  |  |  |  |
| ietf-keystore<br>ietf-netconf-with-defaults                                                                                                    | 2016-10-31                             | Installed<br>Installed                  | root:root              | 666          |            |                                                              |  |  |  |  |
| ietf-netconf-monitoring<br>ietf-yang-library                                                                                                    | 2010-10-04<br>2018-01-17               | Installed<br>Installed                  | root:root<br>root:root | 666<br>666   |            |                                                              |  |  |  |  |
| ietf-datastores<br>ietf-netconf-server                                                                                                    | 2017-08-17<br>2016-11-02               | Imported<br>Installed                   | root:root              | 666          |            | <br>  listen ssh-listen tls-listen call-home ssh-call-h      |  |  |  |  |
| ietf-ssh-server<br>ietf-tls-server                                                                                                    | 2016-11-02                             | Imported<br>Imported                    |                        | 1            |            |                                                              |  |  |  |  |
| ietf-system<br>iana-crypt-hash                                                                                                    | 2014-08-06<br>2014-08-06               | Installed<br>Imported                   | root:root              | 666          |            | authentication local-users                                   |  |  |  |  |
| ietf-interfaces<br>ietf-yang-types<br>ieee802-dot1q-types                                                                                                    | 2018-02-20<br>2013-07-15<br>2020-10-23 | Installed<br>  Installed<br>  Installed | root:root              | 666<br> <br> |            |                                                              |  |  |  |  |
| ieee802-dot1q-preemption<br>ieee802-dot1q-bridge<br>ieee802-types                                                                                                    | 2020-07-07<br>2020-11-24<br>2020-10-23 | Installed<br>Installed                  | root:root              | 666          |            | frame-preemption                                             |  |  |  |  |
| iana-if-type<br>ieee802-dot1q-sched                                                                                                    | 2020-01-10<br>2020-07-07               | Installed<br>Installed                  |                        |              |            | scheduled-traffic                                            |  |  |  |  |
| <pre>1eee802-dot1q-stream-filters-gates ieee802-dot1q-psfp ieee802-dot1cb-stream-identification</pre>                                                                                   | 2020-11-06<br>2020-07-07<br>2021-05-06 | Installed<br>  Installed<br>  Installed | root:root              | 666          |            | closed-gate-state<br>  psfp                                  |  |  |  |  |
| <pre>ieee802-dot1cb-stream-identification-types ieee802-dot1q-qci-augment</pre>                                                                                                    | 2021-06-14<br>2019-05-20               | Installed<br>Installed                  |                        |              |            |                                                              |  |  |  |  |
| <pre>lett-1p<br/>ieee802-dot1cb-frer<br/>ieee802-dot1cb-frer_types</pre>                                                                                                    | 2018-02-22                             | Installed<br>Installed                  | root:root              | 666          |            | 1pv4-non-contiguous-netmasks<br> <br>                        |  |  |  |  |

The .xml files for TSN qdisc configuration are installed in path: */etc/sysrepo-tsn/Instances*, please copy them to Ubuntu PC before test starts.

### 6.2.2.1 IP Configuration

 On Ubuntu, run netopeer2 client, and send IP configuration file (ietf-ip-cfg.xml) to "running" datastore, the sysrepo-tsn daemon will monitor file changes, and change the IPv4 address accordingly.

```
# netopeer2-cli
// 192.168.1.50 is the ip address of eth1
> connect --login root --host 192.168.1.50
// configure IP with ietf-ip-cfg.xml
// change the path of ietf-ip-cfg.xml according to your test environment
> edit-config --target running --config=/etc/sysrepo-tsn/Instances/ietf-ip-cfg.xml
// check the IP configure data
> get-config --source running --filter-xpath /ietf-interfaces:interfaces/interface
[name='eth0']/ietf-ip:ipv4
Check the result on Genio board, the IPv4 address is same with that in xml.
root@i1200-demo:~# ifconfig
eth0: flags=3<UP,BROADCAST> mtu 1500
```

```
eth0: Flags=3(DP,BROADCAST> mtu 1500

inet 192.168.78.129 netmask 255.255.0.0 broadcast 192.168.255.255

ether 00:55:7b:b5:7d:f7 txqueuelen 1000 (Ethernet)

RX packets 0 bytes 0 (0.0 B)

RX errors 0 dropped 0 overruns 0 frame 0

TX packets 0 bytes 0 (0.0 B)

TX errors 0 dropped 0 overruns 0 carrier 0 collisions 0

device interrupt 16 base 0x8000
```

Snippet in ietf-ip-cfg.xml:

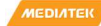

```
root@i1200-demo:~# cat /etc/sysrepo-tsn/Instances/ietf-ip-cfg.xml
<interfaces xmlns="urn:ietf:params:xml:ns:yang:ietf-interfaces'</pre>
            xmlns:nc="urn:ietf:params:xml:ns:netconf:base:1.0"
            xmlns:ip="urn:ietf:params:xml:ns:yang:ietf-ip">
        <interface>
                <name>eth0</name>
                <enabled>true</enabled>
                <type xmlns:ianaift="urn:ietf:params:xml:ns:yang:iana-if-type">ianaift:ethernetCsmacd</type>
                <ip:ipv4>
                         <ip:enabled>true</ip:enabled>
                         <ip:forwarding>false</ip:forwarding>
                         <ip:address>
                                 <ip:ip>192.168.78.129</ip:ip>
                                <ip:netmask>255.255.0.0</ip:netmask>
                         </ip:address>
                </ip:ipv4>
        </interface>
</interfaces>
```

#### 6.2.2.2 **Qbv Configuration**

On Genio platform Kill NetworkManager process.

```
# ps -aux | grep NetworkManager
```

# kill xxx

where xxx stands for PID of NetworkManger process.

On Ubuntu, run netopeer2 client, and send Qbv configuration file (qbv-eth0.xml) to "running" datastore.

```
# netopeer2-cli
 // 192.168.1.50 is the ip address of eth1
 > connect --login root --host 192.168.1.50
 // configure Qbv with qbv-eth0.xml
 // change the path of qbv-eth0.xml according to your test environment
 > edit-config --target running --config=/etc/sysrepo-tsn/Instances/qbv-eth0.xml
 // check the Qbv configure data
 > get-config --source running --filter-xpath /ietf-interfaces:interfaces/interface
 [name='eth0']/ieee802-dot1q-bridge:bridge-port
   Check the result on Genio board, the default qdisc is replaced with taprio Qbv qdisc.
root@i1200-demo:~# tc qdisc show dev eth0
qdisc taprio 100: root tc 4 map 0 1 2 3 0 0 0 0 0 0 0 0 0 0 0 0
queues offset 0 count 1 offset 1 count 1 offset 2 count 1 offset 3 count 1
clockid invalid flags 0x2
                                base-time 5000 cycle-time 100000 cycle-time-extension 0
        index 0 cmd S gatemask 0x5 interval 4000
        index 1 cmd S gatemask 0x7 interval 3000
        index 2 cmd S gatemask 0x7 interval 3000
qdisc pfifo 0: parent 100:4 limit 1000p
qdisc pfifo 0: parent 100:3 limit 1000p
qdisc pfifo 0: parent 100:2 limit 1000p
qdisc pfifo 0: parent 100:1 limit 1000p
```

Snippet in gbv-eth0.xml:

```
TSN Evaluation Guide
```

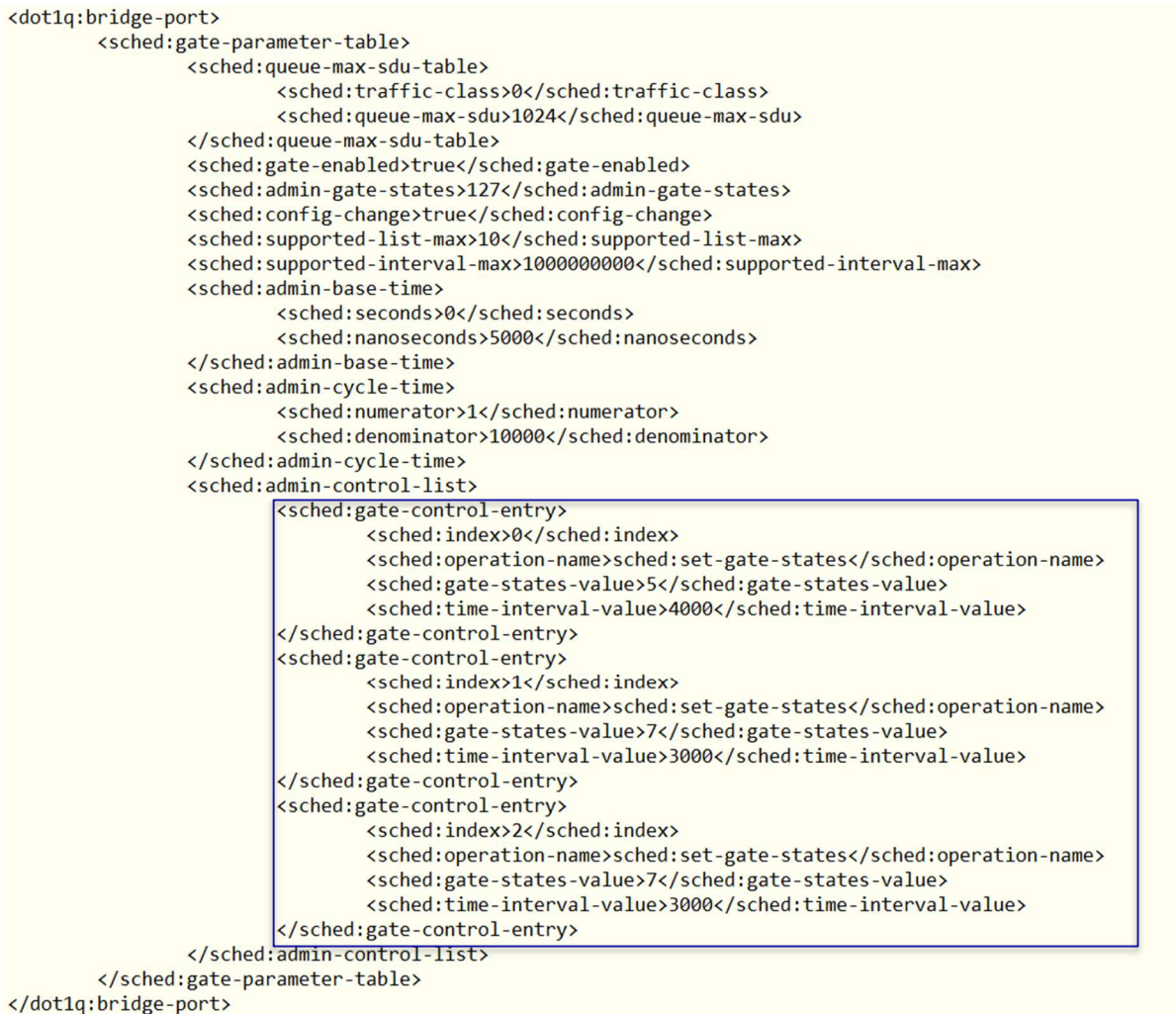

- Edit the gbv-eth0.xml to set gate-enabled to false, and configure xml again, the gbv gdisc will be deleted.

```
TSN Evaluation Guide
```

```
<dot1q:bridge-port>
        <sched:gate-parameter-table>
                <sched:queue-max-sdu-table>
                        <sched:traffic-class>0</sched:traffic-class>
                        <sched:queue-max-sdu>1024</sched:queue-max-sdu>
                </sched:queue-max-sdu-table>
               <sched:gate-enabled>false</sched:gate-enabled>
                <sched:admin-gate-states>127</sched:admin-gate-states>
                <sched:config-change>true</sched:config-change>
                <sched:supported-list-max>10</sched:supported-list-max>
                <sched:supported-interval-max>1000000000</sched:supported-interval-max>
                <sched:admin-base-time>
                        <sched:seconds>0</sched:seconds>
                        <sched:nanoseconds>5000</sched:nanoseconds>
                </sched:admin-base-time>
                <sched:admin-cycle-time>
                        <sched:numerator>1</sched:numerator>
                        <sched:denominator>10000</sched:denominator>
                </sched:admin-cycle-time>
                <sched:admin-control-list>
                        <sched:gate-control-entry>
                                <sched:index>0</sched:index>
                                <sched:operation-name>sched:set-gate-states</sched:operation-name>
                                <sched:gate-states-value>5</sched:gate-states-value>
                                <sched:time-interval-value>4000</sched:time-interval-value>
                        </sched:gate-control-entry>
                        <sched:gate-control-entry>
                                <sched:index>1</sched:index>
                                <sched:operation-name>sched:set-gate-states</sched:operation-name>
                                <sched:gate-states-value>7</sched:gate-states-value>
                                <sched:time-interval-value>3000</sched:time-interval-value>
                        </sched:gate-control-entry>
                        <sched:gate-control-entry>
                                <sched:index>2</sched:index>
                                <sched:operation-name>sched:set-gate-states</sched:operation-name>
                                <sched:gate-states-value>7</sched:gate-states-value>
                                <sched:time-interval-value>3000</sched:time-interval-value>
                        </sched:gate-control-entry>
                </sched:admin-control-list>
        </sched:gate-parameter-table>
</dot1q:bridge-port>
 // netopeer2-cli
 // configure Qbv with qbv-eth0.xml with gate-enabled = false
```

> edit-config --target running --config=/etc/sysrepo-tsn/Instances/qbv-eth0.xml

Check the result on Genio board, the taprio Qbv qdisc is deleted, and restore to default qdisc.

```
root@i1200-demo:~# tc qdisc show dev eth0
qdisc mq 0: root
qdisc pfifo_fast 0: parent :4 bands 3 priomap 1 2 2 2 1 2 0 0 1 1 1 1 1 1 1 1
qdisc pfifo fast 0: parent :3 bands 3 priomap 1 2 2 2 1 2 0 0 1 1 1 1 1 1 1 1
qdisc pfifo fast 0: parent :2 bands 3 priomap 1 2 2 2 1 2 0 0 1 1 1 1 1 1 1 1
qdisc pfifo_fast 0: parent :1 bands 3 priomap 1 2 2 2 1 2 0 0 1 1 1 1 1 1 1 1
```

#### **Qbu Configuration** 6.2.2.3

The Qbu configuration is almost same with Qby, use gbu-eth0.xml instead.

// netopeer2-cli // configure Qbv with qbu-eth0.xml > edit-config --target running --config=/etc/sysrepo-tsn/Instances/qbu-eth0.xml

**TSN Evaluation Guide** 

```
root@i1200-demo:~# tc qdisc show dev eth0
qdisc taprio 100: root tc 4 map 0 1 2 3 0 0 0 0 0 0 0 0 0 0 0 0
queues offset 0 count 1 offset 1 count 1 offset 2 count 1 offset 3 count 1
clockid invalid flags 0x2
                               base-time 5000 cycle-time 100000 cycle-time-extension 0
       index 0 cmd SH gatemask 0x5 interval 4000
        index 1 cmd SR gatemask 0x7 interval 6000
```

qdisc pfifo 0: parent 100:4 limit 1000p qdisc pfifo 0: parent 100:3 limit 1000p qdisc pfifo 0: parent 100:2 limit 1000p qdisc pfifo 0: parent 100:1 limit 1000p

#### 6.3 Installing Netopeer2-cli on Ubuntu18.04

Use the following steps for installing Netopeer2-cli on Ubuntu18.04 operating systems.

1. Install the following packages:

```
$ sudo apt install -y git cmake build-essential bison autoconf dh-autoreconf flex
$ sudo apt install -y libavl-dev libprotobuf-c-dev protobuf-c-compiler zlib1g-dev
```

\$ sudo apt install -y libgcrypt20-dev libssh-dev libev-dev libpcre3-dev

```
2. Install libyang:
```

```
$ git clone https://github.com/CESNET/libyang.git
 $ cd libyang;
 $ git checkout v1.0-r4 -b v1.0-r4
 $ mkdir build; cd build
 $ cmake -DCMAKE_INSTALL_PREFIX:PATH=/usr ..
 $ make
 $ sudo make install
3. Install sysrepo (v0.7.8):
```

```
$ git clone https://github.com/sysrepo/sysrepo.git
$ cd sysrepo
$ git checkout v0.7.8 -b v0.7.8
$ mkdir build; cd build
$ cmake -DCMAKE BUILD TYPE=Release -DCMAKE INSTALL PREFIX:PATH=/usr ..
$ make
$ sudo make install
```

### 4. Install libnetconf2:

```
$ git clone https://github.com/CESNET/libnetconf2.git
$ cd libnetconf2
$ git checkout v0.12-r2 -b v0.12-r2
$ mkdir build; cd build
$ cmake -DCMAKE_INSTALL_PREFIX:PATH=/usr ..
$ make
$ sudo make install
```

### 5. Install protobuf:

```
$ git clone https://github.com/protocolbuffers/protobuf.git
$ cd protobuf
$ sudo apt-get update
$ sudo apt-get install libtool
$ git checkout v3.21 -b v3.21
$ git submodule update --init --recursive
$ ./autogen.sh
$ ./configure
$ make
$ sudo make install
```

```
$ sudo ldconfig # refresh shared library cache.
```

```
6. Install Netopeer2-cli (v0.7-r2):
```

\$ git clone https://github.com/CESNET/Netopeer2.git

\$ cd Netopeer2

```
$ git checkout v0.7-r2 -b v0.7-r2
```

```
$ cd cli
```

```
$ cmake -DCMAKE_INSTALL_PREFIX:PATH=/usr .
```

```
$ make
```

```
$ sudo make install
```

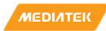

#### Reference 7

- [1]. <u>http://linuxptp.sourceforge.net/</u>
- [2]. https://gist.github.com/jeez/bd3afeff081ba64a695008dd8215866f
- [3]. https://tsn.readthedocs.io/index.html
- [4]. https://www.spinics.net/lists/netdev/msg460869.html
- [5]. https://patchwork.ozlabs.org/project/netdev/cover/20180703224300.25300-1-jesus.sanchez-palencia@intel.com/
- [6]. https://patchwork.ozlabs.org/project/netdev/cover/20180714000536.1008-1-vinicius.gomes@intel.com/
- [7]. https://www.nxp.com/docs/en/user-guide/REALTIMEEDGEUG\_REV2.2.pdf
- [8]. https://netopeer.liberouter.org/doc/sysrepo/master/html/
- [9]. https://github.com/CESNET/netopeer2

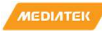

## Exhibit 1 Terms and Conditions

Your access to and use of this document and the information contained herein (collectively this "Document") is subject to your (including the corporation or other legal entity you represent, collectively "You") acceptance of the terms and conditions set forth below ("T&C"). By using, accessing or downloading this Document, You are accepting the T&C and agree to be bound by the T&C. If You don't agree to the T&C, You may not use this Document and shall immediately destroy any copy thereof.

This Document contains information that is confidential and proprietary to MediaTek Inc. and/or its affiliates (collectively "MediaTek") or its licensors and is provided solely for Your internal use with MediaTek's chipset(s) described in this Document and shall not be used for any other purposes (including but not limited to identifying or providing evidence to support any potential patent infringement claim against MediaTek or any of MediaTek's suppliers and/or direct or indirect customers). Unauthorized use or disclosure of the information contained herein is prohibited. You agree to indemnify MediaTek for any loss or damages suffered by MediaTek for Your unauthorized use or disclosure of this Document, in whole or in part.

MediaTek and its licensors retain titles and all ownership rights in and to this Document and no license (express or implied, by estoppels or otherwise) to any intellectual propriety rights is granted hereunder. This Document is subject to change without further notification. MediaTek does not assume any responsibility arising out of or in connection with any use of, or reliance on, this Document, and specifically disclaims any and all liability, including, without limitation, consequential or incidental damages.

THIS DOCUMENT AND ANY OTHER MATERIALS OR TECHNICAL SUPPORT PROVIDED BY MEDIATEK IN CONNECTION WITH THIS DOCUMENT, IF ANY, ARE PROVIDED "AS IS" WITHOUT WARRANTY OF ANY KIND, WHETHER EXPRESS, IMPLIED, STATUTORY, OR OTHERWISE, MEDIATEK SPECIFICALLY DISCLAIMS ALL WARRANTIES OF MERCHANTABILITY, NON-INFRINGEMENT, FITNESS FOR A PARTICULAR PURPOSE, COMPLETENESS OR ACCURACY AND ALL WARRANTIES ARISING OUT OF TRADE USAGE OR OUT OF A COURSE OF DEALING OR COURSE OF PERFORMANCE. MEDIATEK SHALL NOT BE RESPONSIBLE FOR ANY MEDIATEK DELIVERABLES MADE TO MEET YOUR SPECIFICATIONS OR TO CONFORM TO A PARTICULAR STANDARD OR OPEN FORUM.

Without limiting the generality of the foregoing, MediaTek makes no warranty, representation or guarantee regarding the suitability of its products for any particular purpose, nor does MediaTek assume any liability arising out of the application or use of any product, circuit or software. You agree that You are solely responsible for the designing, validating and testing Your product incorporating MediaTek's product and ensure such product meets applicable standards and any safety, security or other requirements.

The above T&C and all acts in connection with the T&C or this Document shall be governed, construed and interpreted in accordance with the laws of Taiwan, without giving effect to the principles of conflicts of law.